# "Let's Get SAS<sup>®</sup> To Do It!"

# Getting Data from SUDAAN<sup>®</sup> to SAS<sup>®</sup> to EXCEL<sup>®</sup>

Anna Vincent, Research Specialist, Behavioral Risk Factor Surveillance System (BRFSS), Center for Health Statistics (CHS), Texas Department of State Health Services (DSHS)

# Abstract

This paper will show that a person can be new to SAS and create beneficial reports. Armed with the SAS Basic Programming Essentials Training Manual and using the ODS and ExcelXP Tagset, data results will be moved from SUDAAN to SAS and finally into EXCEL without touching the data, using the names of the risk factor variables, or how many values those variables had. The jumbled SUDAAN output will be transformed into something that is informative and easy to read. And when my supervisor wanted charts with confidence intervals, the simple solution was incorporating a chart template into the syntax!

## Introduction

"The Texas Behavioral Risk Factor Surveillance System (BRFSS), initiated in 1987, is a federally funded (CDC) telephone survey conducted on a monthly basis of randomly selected adult Texans to collect data on lifestyle risk factors contributing to the leading causes of death and chronic diseases. As a primary source for comprehensive statewide data on preventive health practices and health risk behaviors, BRFSS is an important tool for decision-making throughout DSHS and the public health community. Public and private health authorities at the federal, state, and local levels rely on BRFSS to identify public health problems, design policies and interventions, set goals, and measure progress toward those goals."

BRFSS webpage: http://www.dshs.state.tx.us/chs/brfss/default.shtm

Since the BRFSS data touches almost every program in the state health department, data needs will always be different based on the program requesting it. Programs may want one or all of the standard risk factors and health indicators for one or more counties, or they might want different aggregations of age groups, education groups, or income groups. In addition, sometimes the way a question is asked will change from time to time, or the answers to those questions will change. For example, the question on diabetes changed from two answers to four answers. The BRFSS is very fluid and dynamic, and the results produced from it need to be as well.

Typically, data results are obtained in either SUDAAN or SPSS and then hand typed or cut and pasted into pre-designed tables. This is time consuming and prone to errors. A new solution was needed that was fast and readable for clients, to make reports that had titles, footnotes, confidence intervals, demographics and current dates for sometimes up to 130 tables!

# **Getting Started**

We start in SUDAAN as they have the "gold standard" for confidence intervals (CI) that the Centers for Disease Control (CDC) desire. SAS 9.2 currently gives only symmetrical CI so we

must start in SUDAAN which produces asymmetrical CIs and is easier to export into SAS than SPSS.

This is the code that we use:

| proc cr  | osstab d       | lata = "H | :\brfss_da     | ta\brfss | 09\state\s | tate_0   | 9_W          | 'orking_ | _av.sav" | design = | wr filetyj | pe= spss      |
|----------|----------------|-----------|----------------|----------|------------|----------|--------------|----------|----------|----------|------------|---------------|
|          | nowg           | t nocol;  |                |          |            |          |              |          |          |          |            |               |
| nest ST  | <b>STR</b> se  | qno/ mis  | sunit;         |          |            |          |              |          |          |          |            |               |
| weight   | cdcfinv        | vt;       |                |          |            |          |              |          |          |          |            |               |
| setenv   | linesize       | = 106 pa  | agesize = 4    | 45 colw  | idth = 11  | topmg    | gn =         | 1;       |          |          |            |               |
| subgro   | oup <u>age</u> | gr4 race  | eth sex ed     | ucat4 i  | nccat3b a  | admin    | <u>2 fai</u> | irpoor   | keptusal | c06q01   | diabetes   | <u>rfsmok</u> |
|          | c03q(          | 4 chcku   | p1 <u>yr</u> ; |          |            |          |              |          |          |          |            |               |
| levels   | 4              | 4         | 2              | 4        | 3          | 8        | 2            | 2        | 4        | 2        | 2          | 8             |
|          | 2              | ;         |                |          |            |          |              |          |          |          |            |               |
| tables   | admin          | 2*(fairpo | or keptu       | sal c06o | 101 diabe  | etes rfs | smo          | k c03q(  | )4 chcku | p1yr)*(s | ex racee   | th agegr4     |
|          | educa          | t4 incca  | t3b);          |          | _          |          |              | _        |          |          |            |               |
| print na | sum row        | per lowr  | ow uprow       | ;        |            |          |              |          |          |          |            |               |
| output   | nsum i         | owper l   | owrow up       | row /    |            |          |              |          |          |          |            |               |
| _        | filena         | me="H:    | \Brfss\av      | incent\I | Mypresei   | ntatio   | ns\m         | aster"   |          |          |            |               |
|          | filety         | pe=SAS2   | <b>XPORT</b> r | eplace   | • •        |          |              |          |          |          |            |               |
|          | Levfil         | e="H:\B   | rfss\avinc     | ent\My   | oresentati | ons\m    | astrl        | ev";     |          |          |            |               |
|          |                |           |                |          |            |          |              |          |          |          |            |               |

Texas BRFSS data files are currently managed in SPSS. With the **subgroup** it is important that known demographics need to come first, the geographic area second (if necessary) and then all risk factor variables to follow. Near the bottom are the few lines of code that will export the tables into SAS. The Levfile is what your format file is named.

**From SUDAAN:** "LEVFILE=filename: Optional parameter, standalone SUDAAN versions only. Use LEVFILE=filename with SASXPORT input files to specify the name of an optional file containing records with SAS-style format information. If this parameter is not supplied, SUDAAN will look for a file named LEVFILE.STX. If SUDAAN cannot find a level file, whether the name is supplied explicitly or by default, then SUDAAN will not be able to use formats named on FORMAT statements within your SUDAAN program. This option is available in all SUDAAN Procedures."

After the SUDAAN program has been run, the data file in SAS looks like this (Picture 1):

| i iciu | 16 1.  |     |         |     |        |        |         |       |         |         |        |        |       |        |    |
|--------|--------|-----|---------|-----|--------|--------|---------|-------|---------|---------|--------|--------|-------|--------|----|
|        |        |     |         |     |        | The    | e SAS S | ystem | 1       | 0:00 Th | ursday | , Augu | st 25 | , 2011 | 3  |
| Obs    | PROCNU | JM  | TABLENO | A   | GEGR4  | RACEE  | TH S    | EX    | EDUCAT4 | INCC    | 1T3B   | ADM I  | N2    | FAIRPO | OR |
| 21     | 1      |     | 1       |     | *      | *      |         | 0     | *       | *       |        | 2      |       | 2      |    |
| 22     | 1      |     | 1       |     | *      | *      |         | 1     | *       | *       |        | 2      |       | 0      |    |
| 23     | 1      |     | 1       |     | *      | *      |         | 1     | *       | *       |        | 2      |       | 1      |    |
| 24     | 1      |     | i       |     | *      | *      |         | 1     | *       | *       |        | 2      |       | 2      |    |
| 25     | 1      |     | i       |     | *      | *      |         | ż     | *       | *       |        | 2      |       | ō      |    |
| 26     | 1      |     | i       |     | *      | *      |         | 2     | *       | *       |        | 2      |       | i      |    |
| 27     | 1      |     | i       |     | *      | *      |         | 2     | *       | *       |        | 2      |       | 2      |    |
| 28     | i      |     | i       |     | *      | *      |         | ō     | *       | *       |        | 3      |       | ō      |    |
| 29     | i      |     | i       |     | *      | *      |         | ò     | *       | *       |        | 3      |       | i      |    |
| 30     | i      |     | i       |     | *      | *      |         | ò     | *       | *       |        | š      |       | ż      |    |
| Obs    | KEPTUS | BAL | C06Q01  | DIA | BE TES | RFSMOK | C03Q    | 04    | CHECKUP | _C1     | _C2    | _C3    | _C4   | _C5    |    |
| 21     | *      |     | *       |     | *      | *      | *       |       | -2      | -2      | -2     | 0      | -2    | -2     |    |
| 22     | *      |     | *       | ,   | *      | *      | *       |       | -2      | -2      | -2     | 1      | -2    | -2     |    |
| 23     | *      |     | *       |     | *      | *      | *       |       | -2      | -2      | -2     | i      | -2    | -2     |    |
| 24     | *      |     | *       |     | *      | *      | *       |       | -2      | -2      | -2     | i      | -2    | -2     |    |
| 25     | *      |     | *       |     | *      | *      | *       |       | -2      | -2      | -2     | i      | -2    | -2     |    |
| 26     | *      |     | *       | *   | *      | *      | *       |       | -2      | -2      | -2     | i      | -2    | -2     |    |
| 27     | *      |     | *       |     | *      | *      | *       |       | -2      | -2      | -2     | i      | -2    | -2     |    |
| 28     | *      |     | *       |     | *      | *      | *       |       | -2      | -2      | -2     | ó      | -2    | -2     |    |
| 29     | *      |     | *       |     | *      | *      | *       |       | -2      | -2      | -2     | ó      | -2    | -2     |    |
| 30     | *      |     | *       | *   | *      | *      | *       |       | -2      | -2      | -2     | Ó      | -2    | -2     |    |
| Obs    | _C6    | _C7 | _C8     | _C9 | _C10   | _C11   | _C12    | _C13  | NSUM    | ROWPER  | а і    | .OWROW | UP    | ROW    |    |
| 21     | 1      | 1   | -2      | -2  | -2     | -2     | -2      | -2    | 2082    | 86.63   | 2 84   | .5483  | 88.   | 4724   |    |
| 22     | 1      | 0   | -2      | -2  | -2     | -2     | -2      | -2    | 958     | 100.00  | )      |        |       |        |    |
| 23     | 1      | 1   | -2      | -2  | -2     | -2     | -2      | -2    | 192     | 12.11   | 6 9    | 1.5248 | 15.   | 2935   |    |
| 24     | 1      | 1   | -2      | -2  | -2     | -2     | -2      | -2    | 766     | 87.884  | 1 84   | .7065  | 90.   | 4752   |    |
| 25     | 1      | 0   | -2      | -2  | -2     | -2     | -2      | -2    | 1669    | 100.00  | )      |        |       |        |    |
| 26     | 1      | 1   | -2      | -2  | -2     | -2     | -2      | -2    | 353     | 14.55   | 3 12   | .0982  | 17.   | 4183   |    |
| 27     | 1      | 1   | -2      | -2  | -2     | -2     | -2      | -2    | 1316    | 85.44   | 2 82   | .5817  | 87.   | 9018   |    |
| 28     | 1      | 0   | -2      | -2  | -2     | -2     | -2      | -2    | 1768    | 100.00  | )      |        |       |        |    |
| 29     | 1      | 1   | -2      | -2  | -2     | -2     | -2      | -2    | 447     | 22.03   | 1 18   | .8035  | 25.   | 6384   |    |
| 30     | 1      | 1   | -2      | -2  | -2     | -2     | -2      | -2    | 1321    | 77.96   | 3 74   | .3616  | 81.   | 1965   |    |

Picture 1:

The columns for the demographics are in the same order as they are in the **subgroup** for SUDAAN. Then SUDAAN runs the data as you have your **tables** set up in SUDAAN. So the values that are created for each column are created in the order that the variables are in the **tables** section. In this example the values that are created first are admin2 by sex by fairpoor.

Also notice the \_C columns; these will be used for arrays. I do not know if SUDAAN or SAS creates these, but they can be very useful.

To help decipher the output here is an example of what is wanted:

|                                                          |          |         |          | The S   | GAS System  | 1       | 0:00 Thursd      | lay, Augu         | st 25, 2011 3      |  |
|----------------------------------------------------------|----------|---------|----------|---------|-------------|---------|------------------|-------------------|--------------------|--|
| Obs                                                      | PROCNUM  | TABLENO | AGEGR4   | RACEETH | SEX         | EDUCAT4 | INCCATS          | B ADM I           | N2 FAIRPOOR        |  |
| 21<br>22<br>23<br>24<br>25<br>26<br>27<br>28<br>29<br>30 |          |         |          |         | 1<br>1<br>1 |         |                  | 2<br>2<br>2       | 0<br>1<br>2        |  |
| Obs                                                      | KEPTUSAL | C06Q01  | DIABETES | RESMOK  | C03Q04      | CHECKUP | _C1 _C           | 2 _C3             | _C4 _C5            |  |
| 21<br>22<br>23<br>24<br>25<br>26<br>27<br>28<br>29<br>30 |          |         |          |         |             |         |                  |                   |                    |  |
| 0bs                                                      | _C6 _C7  | 7 _C8   | _C9 _C10 | _011 _0 | C12 _C13    | NSUM    | ROWPER           | LOWROW            | UPROW              |  |
| 21<br>22<br>24<br>25<br>26<br>27<br>28<br>29<br>30       |          |         |          |         |             | 958     | 12.116<br>87.884 | 9.5248<br>84.7065 | 15.2935<br>90.4752 |  |

Picture 2:

These are the variables that are needed to get the grand totals for the "male" demographic of the health risk variables. In this case FAIRPOOR was created first because it was first in the **table** listing on SUDAAN. It is also the first question that is asked on the survey. "Would you say that in general your health is...Excellent, Very good, Good, Fair, or Poor?".

The SEX column will also be used for our grand totals or sample size, NSUM, for the area variable (ADMIN2), in this case Public Health Region 2/3. The reason why the SEX column is used for totals is that gender is logged by the interviewer and there are no missing or refused answers.

Lines 22 and 23 in Picture 2 must be on the same line on the final report. It must have titles and footnotes and reformatted to look like this (Picture 3):

## Picture 3:

|                   | Prevalence of 0                                      | Seneral H                                     | ealth Fair to Po                                    | or                     |
|-------------------|------------------------------------------------------|-----------------------------------------------|-----------------------------------------------------|------------------------|
| 1                 |                                                      | PHR 2/3                                       | 3                                                   |                        |
| 1                 | Adults Ag                                            | es 18 Yea                                     | rs and Over                                         |                        |
| 1                 | Texa                                                 | s BRESS                                       | 2010                                                |                        |
|                   |                                                      |                                               | ., 2010                                             |                        |
| Groups            | Demographics                                         | Sample<br>Size                                | Percent Yes<br>(95% Cl)                             | Percent No<br>(95% CI) |
| Totals            | Totals                                               | 2,627                                         | 13.4 (11.5-15.5)                                    | 86.6 (84.5-88.5)       |
| Gender            | Male                                                 | 958                                           | 12.1 (9.5-15.3)                                     | 87.9 (84.7-90.5)       |
|                   | Female                                               | 1,669                                         | 14.6 (12.1-17.4)                                    | 85.4 (82.6-87.9)       |
| Race/Ethnicity    | White                                                | 2,080                                         | 10.6 (8.9-12.6)                                     | 89.4 (87.4-91.1)       |
|                   | Black                                                | 202                                           | 20.3 (14.1-28.3)                                    | 79.7 (71.7-85.9)       |
|                   | Hispanic                                             | 237                                           | 21.2 (14.7-29.7)                                    | 78.8 (70.3-85.3)       |
|                   | Other                                                | 79                                            | 10.9 (4.7-23.0)                                     | 89.1 (77.0-95.3)       |
| Age Group         | 18-29 Years                                          | 126                                           | 7.8 (3.7-15.6)                                      | 92.2 (84.4-96.3)       |
|                   | 30-44 Years                                          | 444                                           | 7.6 (4.9-11.5)                                      | 92.4 (88.5-95.1)       |
|                   | 45-64 Years                                          | 1,052                                         | 17.8 (14.7-21.4)                                    | 82.2 (78.6-85.3)       |
|                   | 65+ Years                                            | 976                                           | 25.6 (21.9-29.7)                                    | 74.4 (70.3-78.1)       |
| Education         | < High School                                        | 233                                           | 30.3 (21.9-40.4)                                    | 69.7 (59.6-78.1)       |
|                   | High School Grad                                     | 731                                           | 20.4 (15.7-26.1)                                    | 79.6 (73.9-84.3)       |
|                   | Some College                                         | 703                                           | 14.6 (11.0-19.2)                                    | 85.4 (80.8-89.0)       |
|                   | College Grad                                         | 955                                           | 5.7 (4.1-8.0)                                       | 94.3 (92.0-95.9)       |
| Income            | < \$25,000                                           | 628                                           | 33.8 (27.2-41.0)                                    | 66.2 (59.0-72.8)       |
|                   | \$25,000-\$49,999                                    | 576                                           | 14.2 (10.2-19.4)                                    | 85.8 (80.6-89.8)       |
|                   | \$50,000 +                                           | 1,050                                         | 5.2 (3.6-7.4)                                       | 94.8 (92.6-96.4)       |
| Survey Question   | n: "Would you say th<br>Goo<br>rted rates are weight | at in genera<br>d, Fair, or F<br>ed for Texas | I, your health is Exc<br>Poor?"<br>Demographics and | ellent, Very Good,     |
| Note: 7 an report | te: Prepared using c                                 | omplex sam                                    | ale design from SU                                  | DAAN                   |
| 140               | to: Troparod doing o                                 | Prepared h                                    | V.                                                  |                        |
| Texas             | Behavioral Surveilla                                 | nce System                                    | Center for Health S                                 | Statisitos             |
|                   | Texas Departn<br>A                                   | nent of State<br>August 25-2                  | e Health Services<br>011                            |                        |
|                   | ,                                                    | 1090012012                                    |                                                     |                        |

### So how do you get here?

Well first, one must have the ExcelXP Tagset which can be downloaded from the Support-SAS website:

- o http://support.sas.com/rnd/base/topics/odsmarkup/
- Scroll for the ExcelXP downloads.
- There are some very good papers that detail how to create Excel files so be sure to have a look at them!
- Once downloaded, open and copy/paste into SAS editor and run.
- One must also have the SAS/ACCESS module/add-on.

# **Getting into SAS**

The opening statements are how to get SUDAAN output into SAS:

```
libname present 'H:\Brfss\avincent\MyPresentations';
libname show xport "H:\Brfss\avincent\MyPresentations\mastrlev.stx" ;
options nofmterr;
data masterF;
set show.mastrlev;
run;
proc format cntlin=show.mastrlev;
run;
libname showmf xport "H:\Brfss\avincent\MyPresentations\master.stx";
    options nofmterr;
data present.mainfile;
```

```
set showmf.master;
run;
```

The top library opens a pathway where all the data sets and files will go to. The other two are export libraries that will be around long enough to give the data table. Then we can either clear the libraries to shut them down or just leave them be.

We then run some proc statements to see the contents of the data file.

```
proc print data=present.mainfile (obs=50) ;
run;
proc contents data=present.mainfile position;
run;
```

The proc print you have seen in the pictures above. This is the important part of the proc contents:

Picture 4:

|                                                                                          |                                                                                                    |                                                                    |                                         | The SAS                                                        | System 09:26 Friday, July 29, 2011                                                                                                    |
|------------------------------------------------------------------------------------------|----------------------------------------------------------------------------------------------------|--------------------------------------------------------------------|-----------------------------------------|----------------------------------------------------------------|----------------------------------------------------------------------------------------------------|
|                                                                                          |                                                                                                    |                                                                    | т                                       | he CONTENT                                                     | S Procedure                                                                                                    |
|                                                                                          |                                                                                                    |                                                                    | Var i                                   | ables in C                                                     | reation Order                                                                                                    |
| +                                                                                        | Variable                                                                                                    | Туре                                                               | Len                                     | Format                                                         | Label                                                                                                    |
| $1 \\ 2 \\ 3 \\ 4 \\ 5 \\ 6 \\ 7 \\ 8 \\ 9 \\ 1 \\ 1 \\ 1 \\ 1 \\ 1 \\ 1 \\ 1 \\ 1 \\ 1$ | PROCNUM<br>TABLENO<br>AGEGR4<br>RACEGTH<br>SEX<br>EDUCAT4<br>INCCAT4<br>INCCAT3B<br>ADMIN2<br>FAIRPOOR<br>KEPTUSAL<br>C06Q01<br>DIABETES<br>RFSMOK<br>C06Q01<br>DIABETES<br>RFSMOK<br>C03Q04<br>CHCKUP1Y<br>_C1<br>_C3<br>_C3<br>_C4<br>_C3<br>_C4<br>_C5<br>_C5<br>_C6<br>_C7<br>_C3<br>_C6<br>_C7<br>_C3<br>_C4<br>_C5<br>_C6<br>_C7<br>_C3<br>_C4<br>_C5<br>_C5<br>_C6<br>_C7<br>_C1<br>_C1<br>_C1<br>_C1<br>_C1<br>_C1<br>_C1<br>_C1<br>_C1<br>_C1 | Num<br>Num<br>Num<br>Num<br>Num<br>Num<br>Num<br>Num<br>Num<br>Num | 899888888888888888888888888888888888888 | 1.<br>1.<br>1.<br>1.<br>1.<br>1.<br>1.<br>1.<br>1.<br>1.<br>8. | Procedure Number<br>Table Number<br>Age Group<br>Race/Ethnicity<br>Sex of respondent<br>Education Categories<br>Administrative Regions<br>General Health Fair to Poor<br>Days poor physical or mental health kept<br>Have you ever been told by a doctor that<br>Doctor Diagnosed Diabetes<br>Current Smoker<br>About how long has it been since you las<br>had a routine check up within the past 1<br>Codes for Categorical Variable AGEGR4<br>Codes for Categorical Variable RACEETH<br>Codes for Categorical Variable BACEETH<br>Codes for Categorical Variable BACEETH<br>Codes for Categorical Variable BACEAT4<br>Codes for Categorical Variable BACEAT4<br>Codes for Categorical Variable EDUCAT4<br>Codes for Categorical Variable FAIRPOOR<br>Codes for Categorical Variable FAIRPOOR<br>Codes for Categorical Variable FAIRPOOR<br>Codes for Categorical Variable FAIRPOOR<br>Codes for Categorical Variable FAIRPOOR<br>Codes for Categorical Variable FAIRPOOR<br>Codes for Categorical Variable RESNL<br>Codes for Categorical Variable RESNL<br>Codes for Categorical Variable COSQ01<br>Codes for Categorical Variable RESNOK<br>Codes for Categorical Variable CHCKUPIYR<br>Sample Size<br>Row Percent<br>Lower 95% Limit ROWPER |

This shows you if either SUDAAN or SAS truncated your variable names and how many \_C columns you have.

## Next, we set up our Macros!

```
%macro fdate(fmt);
%global fdate;
data _null_;
call symput("fdate",left(put("&sysdate"d,&fmt)));
run;
%mend fdate;
%fdate(worddate.)
%let title1 = 'Prevalence of #byval(riskv)';
%let title2 = '#byval(area)';
%let title3 = 'Adults Ages 18 Years and Over';
%let title4 = 'Texas BRFSS, 2010';
```

```
%let footnote1 = 'Survey Question: ';
%let footnote3 = 'Note: All reported rates are weighted for Texas
    Demographics and the probability of selection.';
%let footnote4 = 'Note: Prepared using complex sample design from
    SUDAAN';
%let footnote5 = 'Prepared by:';
%let footnote6 = 'Texas Behavioral Surveillance System, Center for
    Health Statistics';
%let footnote7 = 'Texas Department of State Health Services';
```

The date macro will date the tables when they are run and put the date into a word format like "January 19, 2011". The other macros are for the titles and footnotes. These are easier to have at the beginning of the syntax so that they can be modified for each new run.

The "#byval()" macro (which can be found on title1 and title2 lines) is utilized in the proc report option "by". This allows for variable data to be added into the report titles or footnotes. This is especially nice when 130 tables need to be run!

The next part of the syntax is formatting the variables. Again, this is added near the beginning of the program where it can be easily changed based on the risk factors or area of interest. It is also a good idea to keep a list from SUDAAN of what risk factors were used and in what order they were in the **subgroup** heading.

```
proc format;
                        1 = 'General Health Fair to Poor'
      value riskf
                        2 = 'Kept from Usual Activities due to Poor
                        Mental or Physical Health'
                        3 = 'Diabetes - All Answers'
                        4 = 'Diabetes - Yes/No'
                        5 = 'Current Smoker'
                        6 = 'Routine Checkup - All Answers'
                        7 = 'Routine Checkup Within the Last Year'
      value areaf
                              1 = 'PHR 1'
                               2 = 'PHR 2/3'
                               3 = 'PHR 4/5N'
                               4 = 'PHR 6/5S'
                               5 = 'PHR 7'
                               6 = 'PHR 8'
                               7 = 'PHR 9/10'
                               8 = 'PHR 11'
                               ;
```

run;

## The Real Work

The program that was created is broken down by each section with an explanation of why it was done.

## **Creating Groups and Formatting**

Section 1:

In the above, the variable admin2 is renamed into something that will be used for the rest of the syntax. That way only one area variable needs to be modified when a new data request comes in (e.g., admin2 would be replaced with region). All demographic totals are removed except for "sex" because gender has no missing values. A new variable called "grp" was created so that the groups can be resorted in the order desired after the sorting and transposing of data results.

Section 2:

```
Length alltitle $15 subtitle $16;
if grp=1 then alltitle="Totals";
else if grp=2 then alltitle="Gender";
else if grp=4 then alltitle="Age Group";
else if grp=3 then alltitle="Race/Ethnicity";
else if grp=5 then alltitle="Education";
else if grp=6 then alltitle="Income";
if agegr4=1 then subtitle='18-29 Years';
else if agegr4=2 then subtitle='30-44 Years';
else if agegr4=3 then subtitle='45-64 Years';
else if agegr4=4 then subtitle='65+ Years';
else if sex=1 then subtitle='Male';
else if sex=2 then subtitle='Female';
else if raceeth=1 then subtitle='White';
else if raceeth=2 then subtitle='Black';
else if raceeth=3 then subtitle='Hispanic';
else if raceeth=4 then subtitle='Other';
else if educat4=1 then subtitle='< High School';</pre>
else if educat4=2 then subtitle='High School Grad';
else if educat4=3 then subtitle='Some College';
else if educat4=4 then subtitle='College Grad';
else if inccat3b=1 then subtitle='< $25,000';</pre>
else if inccat3b=2 then subtitle='$25,000-$49,999';
```

```
else if inccat3b=3 then subtitle='$50,000 +';
else if alltitle='Totals' then subtitle='Totals';
```

In section 2, the variables and demographic groups are reformatted the way they should look like in the final report.

Section 3:

```
if subtitle = 'Totals' then add1='a';
if subtitle = 'Male' then add1='b';
if subtitle = 'Female' then add1='c';
if subtitle = 'White' then add1='d';
if subtitle = 'Black' then add1='e';
if subtitle = 'Hispanic' then add1='f';
if subtitle = 'Other' then add1='g';
if subtitle = '18-29 Years' then add1='h';
if subtitle = '30-44 Years' then add1='i';
if subtitle = '45-64 Years' then add1='j';
if subtitle = '65+ Years' then add1='k';
if subtitle = '< High School' then add1='1';</pre>
if subtitle = 'High School Grad' then add1='m';
if subtitle = 'Some College' then add1='n';
if subtitle = 'College Grad' then add1='o';
if subtitle = '< $25,000' then add1='p';</pre>
if subtitle = '$25,000-$49,999' then add1='q';
if subtitle = '$50,000 +' then add1='r';
grp2=trim(add1);
```

Section 3 shows a way of keeping the demographics in the order desired. These are alphabetic because the first variable "grp" is numeric and will make it easier to tell them apart.

Section 4:

```
LCL = Round(lowrow, .1);
if LCL < 0 then LCL = 0;
UCL = Round(uprow, .1);
if UCL < 0 then UCL = 0;
Length CI $15 Value $20;
CI ="(" || Compress(Put(LCL, 5.1))||"-"||Compress(Put(UCL, 5.1))|| ")";
Value = Put(Round(rowper, .1), 5.1) || " " || CI;
Run;
```

In Section 4 of the program, new names are given to the upper and lower CIs and are rounded to one decimal place. In the second part, parentheses are added to the "ci" variable as well as a dash between them, and then the "ci" is placed behind the estimated percentage which is also rounded to one decimal place. In the end it will look like this: 12.1 (9.5-15.3).

Section 5:

```
data present.arrayrf ;
    set present.data1;
    array rfactor(*) _c7 - _c50 ;
    do i=1 to dim(rfactor);
        if rfactor(i)=> 0 then rfactor(i)=(i);
            else rfactor(i)=.;
```

```
rf = SUM(of _c7 - _c50) ;
end;
```

#### run;

An array is setup for section 5 of the programming. This is where the \_C columns are utilized. The risk factor data results start in column \_c7; this is why all of the demographics (in this case five) must be first in the **subgroup** section of SUDAAN and the area second (making six which is why we start in \_c7).

This array is numbering the risk factors and putting them into one column. So, in the variable 'rf', \_c7 will be 1, \_c8 is 2, etc. down to however many risk factors there are. If the \_c column is empty then the counting will stop.

This is what the data set looks like:

Picture 5:

|   | PROCNUM | TABLENO      | AGEGR4 F   | RACEETH  | SEX      | EDU   | CAT4 II | NCCAT3B  | area | FAIRPOOR | KEPTUSAL      | C06Q01                                              | DIA  | BETES RFSMO | K C03Q04 | CHCKUP1Y    | _C1  | _C2           | Π  |
|---|---------|--------------|------------|----------|----------|-------|---------|----------|------|----------|---------------|-----------------------------------------------------|------|-------------|----------|-------------|------|---------------|----|
| 1 | 1       | 1            | x          | :        | ¢        | 0     | х       | ×        | 1    | 0        | ,             | · .                                                 | 2    | ×           | * -2     | -2          | -2   |               | -2 |
| 2 | 1       | 1            | x          | :        | ¢        | 0     | х       | ×        | 1    | 1        | ,             | · .                                                 | 2    | ×           | * -2     | -2          | -2   |               | ·2 |
| 3 | 1       | 1            | ×          | :        | ¢        | 0     | х       | ×        | 1    | 2        | ,             | · .                                                 | 2    | ×           | * -2     | -2          | -2   |               | ·2 |
| 4 | 1       | 1            | ×          | :        | ¢        | 1     | ×       | ×        | 1    | 0        | ,             | · .                                                 | 2    | ×           | * -2     | -2          | -2   |               | ·2 |
| 5 | 1       | 1            | x          | :        | ¢        | 1     | ×       | ×        | 1    | 1        | ,             | · .                                                 | 2    | ×           | * -2     | -2          | -2   |               | ·2 |
| 6 | 1       | 1            | x          | :        | ¢        | 1     | ×       | ×        | 1    | 2        | ,             | · .                                                 | 2    | ×           | * -2     | -2          | -2   |               | ·2 |
| ~ | MCHM    | 001/000      | 100/000    | а I п    |          | 2 000 | Ĭan     | -2 ×     | - 10 | al. 1    | ,<br>         | http://www.com/com/com/com/com/com/com/com/com/com/ |      | I Cl        | * un Î   |             | 1    | Value         | .2 |
| 1 | NOUM    | 100          | LUWHUV     | // 0     | rnuw     | yıp   | 1 .     | P2       | aiit | ILIC     | sui<br>Tutuli | June                                                | auur |             | 000      | 0000        | 100  |               | ۰. |
|   | 008     | 100          |            |          |          |       | I a     | Totals   |      |          | I Otals       |                                                     | a    | 0           | 0        | (0.0-0.0)   | 100  | .0 (0.0-0.0)  |    |
| 2 | 165     | 17.46790882  | 11.806523  | 385 25.0 | /22468/4 |       | 1 a     | I otals  |      |          | l otals       |                                                     | а    | 11.8        | 25.1     | (11.8-25.1) | 17.  | 5 (11.8-25.1) |    |
| 3 | 685     | 82.53209118  | 74.9277531 | 126 88.  | 19347615 |       | 1 a     | Totals   |      |          | Totals        |                                                     | a    | 74.9        | 88.2     | (74.9-88.2) | 82.  | 5 (74.9-88.2) |    |
| 4 | 281     | 100          |            |          |          |       | 2 Ь     | Gende    | 1    |          | Male          |                                                     | Ь    | 0           | 0        | (0.0-0.0)   | 100  | .0 (0.0-0.0)  |    |
| 5 | 53      | 19.896419539 | 10.4829248 | 635 34.5 | 04767857 |       | 2 Ь     | Gende    | 1    |          | Male          |                                                     | b    | 10.5        | 34.5     | (10.5-34.5) | 19.  | 9 (10.5-34.5) |    |
| 6 | 228     | 80.103580461 | 65.4952321 | 143 89.5 | 17075365 |       | 2 Ь     | Gende    | 1    |          | Male          |                                                     | Ь    | 65.5        | 89.5     | (65.5-89.5) | 80.  | 1 (65.5-89.5) |    |
|   |         |              |            | 10       |          |       | -       | <u> </u> | _    |          |               |                                                     |      |             |          |             |      |               |    |
|   |         |              |            | C43      |          |       | 045     |          | 04   | 16       | C4/           | C48                                                 |      | _C49        | _000     |             | I II |               |    |
| 1 |         |              |            |          |          |       |         |          |      |          |               |                                                     |      |             |          | 45          |      | 1             |    |
| 2 |         |              |            |          |          |       |         |          |      |          |               |                                                     |      |             |          | 45          |      | 1             |    |
| 3 |         |              |            |          |          |       |         |          |      |          |               |                                                     |      |             |          | 45          |      | 1             |    |
| 4 |         |              |            |          |          |       |         |          |      |          |               |                                                     |      |             |          | 45          |      | 1             |    |
| 5 |         |              |            |          |          |       |         |          |      |          |               |                                                     |      |             |          | 45          |      | 1             |    |
| 6 |         |              |            |          |          |       |         |          |      |          |               |                                                     |      |             |          | 45          |      | 1             |    |
| 7 |         |              |            |          |          |       |         |          |      |          |               |                                                     |      |             |          | 45          |      | 1             |    |

#### Section 6:

The grand total sample size of the demographics is needed. Section 6 of the program sets the "value" variable as missing if it is the total sample size. Only the NSUM value associated with the ROWPER = 100 is needed and the other NSUM values should be deleted.

Variables that are no longer needed are dropped as well.

Here is that data set cleaned up.

## Picture 6:

|   | TABLENO AG | EGR4 RACEETH | I SEX E      | EDUCAT4 INCCAT: | 3B area | FAIRPOOR | R KEPTUSAL | C06Q01   | DIABETES | RFSMOK   | C03Q04 | CHCKUP1Y | NSUM     | ROWPER       | LOWROW       |   |
|---|------------|--------------|--------------|-----------------|---------|----------|------------|----------|----------|----------|--------|----------|----------|--------------|--------------|---|
| 1 | 1          | ×            | * O          | ×               | * 1     | 1        | ) '        | -2       | ×        | х        | -2     | ·2       | 850      | 100          |              |   |
| 2 | 1          | ×            | * O          | ×               | * 1     |          | 1 '        | -2       | ×        | x        | -2     | -2       |          | 17.46790882  | 11.80652385  | × |
| 3 | 1          | ×            | * O          | ×               | × 1     |          | 2 '        | -2       | ×        | x        | -2     | -2       |          | 82.53209118  | 74.927753126 | × |
| 4 | 1          | *            | * 1          | ×               | × 1     | 1        | ) '        | -2       | ×        | x        | -2     | -2       | 281      | 100          |              |   |
| 5 | 1          | ×            | × 1          | ×               | × 1     |          | 1 '        | -2       | ×        | x        | -2     | -2       |          | 19.896419539 | 10.482924635 | × |
| 6 | 1          | ×            | * 1          | ×               | * 1     |          | 2 '        | -2       | ×        | x        | -2     | -2       |          | 80.103580461 | 65.495232143 | × |
| 7 | 1          | ×            | × 2          | ×               | * 1     | 1        | ) '        | -2       | ×        | х        | -2     | -2       | 569      | 100          |              |   |
|   | NSUM       | ROWPER       | LOWROW       | UPROW           | ç       | jip g    | ırp2       | alltitle |          | subtitle | ad     | d1       | Value    |              | rf           |   |
| 1 | 850        | 100          |              |                 |         | 1 a      | a Totals   |          | Totals   |          | a      |          |          |              | 1            |   |
| 2 |            | 17.46790882  | 11.80652385  | 5 25.072246874  |         | 1 a      | a Totals   |          | Totals   |          | a      | 17.5 (11 | .8-25.1) |              | 1            |   |
| 3 |            | 82.53209118  | 74.927753126 | 88.19347615     |         | 1 a      | a Totals   |          | Totals   |          | а      | 82.5 (74 | .9-88.2) |              | 1            |   |
| 4 | 281        | 100          |              |                 |         | 2 E      | Gender     |          | Male     |          | Ь      |          |          |              | 1            |   |
| 5 |            | 19.896419539 | 10.482924635 | 34.504767857    |         | 2 E      | Gender     |          | Male     |          | Ь      | 19.9 (10 | (5-34.5) |              | 1            |   |
| 6 |            | 80.103580461 | 65.495232143 | 89.517075365    |         | 2 E      | Gender     |          | Male     |          | Ь      | 80.1 (65 | .5-89.5) |              | 1            |   |
| 7 | EC0.       | 100          |              |                 |         | 2.5      | Cander     |          | Ennel    |          |        |          |          |              | 1            |   |
|   | 563        | 100          |              |                 |         | 2 0      | : Gender   |          | remaie   | 8        | C      |          |          |              | 1            |   |

## Transposing

Two data sets will need to be created, one for total sample size and one for the estimates or values.

Section 7:

```
proc sort data=present.data2;
    by area rf grp grp2 alltitle subtitle;
run;
proc transpose data=present.data2
    out=present.datatran let;
    var nsum value ;
    by area rf grp grp2 alltitle subtitle ;
run;
```

Data must be sorted by the variables that will be used in the proc transpose step. In this case six variables need to be used.

This is what this data set looks like:

### Picture 7:

|    | area    | rf          | grp grp | o2 alltitle    | subtitle | e _NAME_         |            | _LABEL_          | COL1             | COL2             | COL  |
|----|---------|-------------|---------|----------------|----------|------------------|------------|------------------|------------------|------------------|------|
| 1  | 1       | 1           | 1 a     | Totals         | Totals   | NSUM             | Sample Siz | e                | 850              |                  |      |
| 2  | 1       | 1           | 1 a     | Totals         | Totals   | Value            |            |                  |                  | 17.5 (11.8-25.1) | 82.5 |
| 3  | 1       | 1           | 2 Ь     | Gender         | Male     | NSUM             | Sample Siz | e                | 281              |                  |      |
| 4  | 1       | 1           | 2 Ь     | Gender         | Male     | Value            |            |                  |                  | 19.9 (10.5-34.5) | 80.1 |
| 5  | 1       | 1           | 2 c     | Gender         | Female   | NSUM             | Sample Siz | e                | 569              |                  |      |
| 6  | 1       | 1           | 2 c     | Gender         | Female   | Value            |            |                  |                  | 14.8 (11.1-19.5) | 85.2 |
| 7  | 1       | 1           | 3 d     | Race/Ethnicity | White    | NSUM             | Sample Siz | e                | 647              |                  |      |
| 8  | 1       | 1           | 3 d     | Race/Ethnicity | White    | Value            |            |                  |                  | 16.4 (12.0-22.2) | 83.6 |
|    | SI      | ubtitle     | NAME    | U              | BEL      | COL1             |            | COL2             | COL3             | COL4             |      |
| 1  | Totals  |             | NSUM    | Sample Size    |          | 850              |            |                  |                  |                  |      |
| 2  | Totals  |             | Value   |                |          |                  |            | 17.5 (11.8-25.1) | 82.5 (74.9-88.2) |                  |      |
| 3  | Male    |             | NSUM    | Sample Size    |          | 281              |            |                  |                  |                  |      |
| 4  | Male    |             | Value   |                |          |                  |            | 19.9 (10.5-34.5) | 80.1 (65.5-89.5) |                  |      |
| 5  | Female  |             | NSUM    | Sample Size    |          | 569              |            |                  |                  |                  |      |
| 6  | Female  |             | Value   |                |          |                  |            | 14.8 (11.1-19.5) | 85.2 (80.5-88.9) |                  |      |
| 7  | White   |             | NSUM    | Sample Size    |          | 647              |            |                  |                  |                  |      |
| Q  | \u/hite |             | Value   |                |          |                  |            | 1£ / (12 0.22 2) | 92 £ 177 9.99 M  |                  |      |
|    | _NAME_  |             | _LABEL_ |                | COL1     | COL              | .2         | COL3             | COL4             | COL5             | j    |
| 72 | Value   |             |         |                |          | 95.6 (90.5-98.0) |            | 4.4 (2.0-9.5)    |                  |                  |      |
| 73 | NSUM    | Sample Size |         |                | 853      |                  |            |                  |                  |                  |      |
| 74 | Value   |             |         |                |          | 6.8 (4.6-9.9)    |            | 1.4 (0.4-4.8)    | 91.5 (87.7-94.1) | 0.3 (0.1-1.1)    |      |
| 75 | NSUM    | Sample Size |         |                | 281      |                  |            |                  |                  |                  |      |
| 76 | Value   |             |         |                |          | 7.6 (4.2-13.2)   |            | 0.0 (0.0-0.0)    | 92.3 (86.7-95.7) | 0.1 (0.0-0.4)    |      |
| 77 | NSUM    | Sample Size |         |                | 572      |                  |            |                  |                  |                  |      |
| 78 | Value   |             |         |                |          | 6.0 (3.7-9.6)    |            | 2.9 (0.9-9.6)    | 90.6 (85.0-94.2) | 0.5 (0.1-2.3)    |      |
| 79 | NSUM    | Sample Size |         |                | 648      |                  |            |                  |                  |                  |      |
| 80 | Value   |             |         |                |          | 5.9 (3.9-8.9)    |            | 0.4 (0.1-2.8)    | 93.2 (90.1-95.4) | 0.5 (0.1-1.9)    |      |

All the values are on the same row. From lines 74 on, the risk factor variables with more than two answers are all on the same row and the order that the values are in, is the order they are supposed to be in.

The file will now be split into two separate files.

## Sample Size Data File

The next data step has to do with the Texas BRFSS only reporting items that have a sample size of 50 or more. This is due to statistical reliability and confidentiality purposes when the respondent numbers are low.

```
data present.subdata1(rename=(col1=ssizec));
  length ssize 8 ;
  set present.datatran;
  ssize=put(col1,20.);
    if (ssize=. or ssize=0) then delete;
    if (ssize < 50) then col1='< 50';
    keep area ssize col1 grp2 rf alltitle subtitle ;
run;
```

A trick about renaming variables. RENAME applies to all *output* data sets only. Use the old variable name in the programming statements for the current data steps. In other words, the rename only applies to the final data set, not the *input* data set that the variables come from. So don't apply the new name in the data step.

The 'put' statement transforms a character variable, (col1), to a numeric variable, (ssize), which will be needed for statistical computations.

The 'value' columns are removed and a data set with only the total sample size is established.

Here's that data set.

## Picture 8:

|    | ssize | Administrative<br>Regions | rf | grp2 | alltitle       | subtitle    | ssizec |
|----|-------|---------------------------|----|------|----------------|-------------|--------|
| 1  | 850   | 1                         | 1  | а    | Totals         | Totals      | 850    |
| 2  | 281   | 1                         | 1  | Ь    | Gender         | Male        | 281    |
| 3  | 569   | 1                         | 1  | с    | Gender         | Female      | 569    |
| 4  | 647   | 1                         | 1  | d    | Race/Ethnicity | White       | 647    |
| 5  | 35    | 1                         | 1  | е    | Race/Ethnicity | Black       | < 50   |
| 6  | 133   | 1                         | 1  | f    | Race/Ethnicity | Hispanic    | 133    |
| 7  | 31    | 1                         | 1  | g    | Race/Ethnicity | Other       | < 50   |
| 8  | 67    | 1                         | 1  | h    | Age Group      | 18-29 Years | 67     |
| 9  | 159   | 1                         | 1  | i    | Age Group      | 30-44 Years | 159    |
| 10 | 302   | 1                         | 1  | i –  | Age Group      | 45-64 Years | 302    |

We see the variable renamed from "col1" to "ssizec" and now has '< 50' value from "ssize" being under 50 count.

## Values (Estimates) Data File

### Section 9:

The second data file will have the sample sizes removed and only the values left.

```
data present.subdata2 ;
    set present.datatran;
        if (_NAME_='NSUM') then delete;
keep area grp2 rf alltitle subtitle col2-col50;
run;
```

## Picture 9:

|    | Administrative<br>Regions | rf | grp2 | alltitle       | subtitle    | COL2             | COL3             | COL4 | COL5 |
|----|---------------------------|----|------|----------------|-------------|------------------|------------------|------|------|
| 1  | 1                         | 1  | а    | Totals         | Totals      | 17.5 (11.8-25.1) | 82.5 (74.9-88.2) |      |      |
| 2  | 1                         | 1  | Ь    | Gender         | Male        | 19.9 (10.5-34.5) | 80.1 (65.5-89.5) |      |      |
| 3  | 1                         | 1  | с    | Gender         | Female      | 14.8 (11.1-19.5) | 85.2 (80.5-88.9) |      |      |
| 4  | 1                         | 1  | d    | Race/Ethnicity | White       | 16.4 (12.0-22.2) | 83.6 (77.8-88.0) |      |      |
| 5  | 1                         | 1  | е    | Race/Ethnicity | Black       | 49.7 (21.8-77.7) | 50.3 (22.3-78.2) |      |      |
| 6  | 1                         | 1  | f    | Race/Ethnicity | Hispanic    | 17.8 (6.2-41.4)  | 82.2 (58.6-93.8) |      |      |
| 7  | 1                         | 1  | g    | Race/Ethnicity | Other       | 7.5 (1.3-33.1)   | 92.5 (66.9-98.7) |      |      |
| 8  | 1                         | 1  | h    | Age Group      | 18-29 Years | 14.6 (3.1-47.4)  | 85.4 (52.6-96.9) |      |      |
| 9  | 1                         | 1  | i –  | Age Group      | 30-44 Years | 12.2 (6.1-22.7)  | 87.8 (77.3-93.9) |      |      |
| 10 | 1                         | 1  | i i  | Age Group      | 45-64 Years | 21.8 (14.7-31.2) | 78.2 (68.8-85.3) |      |      |

#### Section 10:

The two data files now have to be merged back together again so the data are all on one line.

```
proc sort data=present.subdata1;
    by area rf grp2;
run;
proc sort data=present.subdata2;
    by area rf grp2;
run;
data present.data3;
    merge present.subdata1 present.subdata2 ;
    by area rf grp2 ;
run;
proc sort data=present.data3;
    by area rf grp2;
```

#### run;

First the subdata sets need to be sorted by the variables that they will be matched on; in this case those variables are "area," the risk factor variable "rf," and the demographic variable "grp2." The sample size data set needs to come first followed by the values data set because we want the sample size on the left hand side of the final table. The data are sorted one last time, but this step could porbably be skipped.

#### Picture 10:

|    | ssize | area | rf | grp2 | alltitle       | subtitle    | ssizec | COL2             | COL3             | COL4 |
|----|-------|------|----|------|----------------|-------------|--------|------------------|------------------|------|
| 1  | 850   | 1    | 1  | а    | Totals         | Totals      | 850    | 17.5 (11.8-25.1) | 82.5 (74.9-88.2) |      |
| 2  | 281   | 1    | 1  | Ь    | Gender         | Male        | 281    | 19.9 (10.5-34.5) | 80.1 (65.5-89.5) |      |
| 3  | 569   | 1    | 1  | с    | Gender         | Female      | 569    | 14.8 (11.1-19.5) | 85.2 (80.5-88.9) |      |
| 4  | 647   | 1    | 1  | d    | Race/Ethnicity | White       | 647    | 16.4 (12.0-22.2) | 83.6 (77.8-88.0) |      |
| 5  | 35    | 1    | 1  | е    | Race/Ethnicity | Black       | < 50   | 49.7 (21.8-77.7) | 50.3 (22.3-78.2) |      |
| 6  | 133   | 1    | 1  | f    | Race/Ethnicity | Hispanic    | 133    | 17.8 (6.2-41.4)  | 82.2 (58.6-93.8) |      |
| 7  | 31    | 1    | 1  | g    | Race/Ethnicity | Other       | < 50   | 7.5 (1.3-33.1)   | 92.5 (66.9-98.7) |      |
| 8  | 67    | 1    | 1  | h    | Age Group      | 18-29 Years | 67     | 14.6 (3.1-47.4)  | 85.4 (52.6-96.9) |      |
| 9  | 159   | 1    | 1  | i –  | Age Group      | 30-44 Years | 159    | 12.2 (6.1-22.7)  | 87.8 (77.3-93.9) |      |
| 10 | 302   | 1    | 1  | i –  | Age Group      | 45-64 Years | 302    | 21.8 (14.7-31.2) | 78.2 (68.8-85.3) |      |
| 11 | 317   | 1    | 1  | k    | Age Group      | 65+ Years   | 317    | 24.3 (17.2-33.1) | 75.7 (66.9-82.8) |      |

Every item is on the same row, and it all lines up. Since the data results are not reported for those areas with < 50 respondents, these "values" need to be suppressed and reformatted to '(-)'.

#### Section 11:

```
data present.final;
    set present.data3;
    length riskv 8;
        riskv=rf;
    format riskv riskf. area areaf.;
    array minusvar(*) col2-col9;
    do i=1 to dim(minusvar);
    if ssize < 50 then minusvar(i)='(-)';
    end;
```

#### run;

Another array is used to incorporate the data that are to be suppressed. For this data step the names of all the "\_c" columns need to be known and written in. A look at the actual data table will be in order.

### Section 12:

```
option NOBYLINE;
```

```
Proc report data = present.final split = "\" nowd spacing=3
    style(column) = [font_size = 8pt just = c]
    headline headskip ;
    by area riskv;
```

Columns area riskv alltitle subtitle grp2 ssizec col2-col9 ;

```
define area / order order =data 'Area' Noprint;
break after area / ol skip ;
define riskv / order order =data 'RF';
break after riskv / ol skip;
define alltitle / order order=data 'Groups';
break after alltitle/ skip;
define subtitle / 'Demographics';
```

```
Define grp2 / order order = data Noprint;
break after grp2 / skip ;
define ssizec / 'Sample' 'Size' ;
define col2-col9 / right 'Percent' '(95% CI)';
title1 &Title1 j=c;
title2 &title2 j=c;
footnote1 &footnote5 j=1;;
run;
```

The 'option nobyline' is a global option to state that the 'by' group should not be repeated in the first line after the titles. For us, this is repetitive and annoying, but it might be useful to you.

The proc report is pretty straight forward. We have skips in our headlines. We have a line break after the area, the risk factor, and the demographic groups. This report is made just to make sure that all the data works and is in the correct place.

This is the output:

|   |     |     | - 4 | 4 |   |
|---|-----|-----|-----|---|---|
| P | ICI | ure | e i | 1 | 1 |

|                  | Prevalence of Genera<br>PHR | l Health Fair to Poor<br>2/3 10: | 00 Thursday, August 25, 20 |
|------------------|-----------------------------|----------------------------------|----------------------------|
| Demographics     | Sample<br>Size              | Percent<br>(95% CI)              | Percent<br>(95% Cl)        |
| Totals           | 2627                        | 13.4 (11.5-15.5)                 | 86.6 (84.5-88.5)           |
| Male             | 958                         | 12.1 (9.5-15.3)                  | 87.9 (84.7-90.5)           |
| Female           | 1669                        | 14.6 (12.1-17.4)                 | 85.4 (82.6-87.9)           |
| White            | 2080                        | 10.6 (8.9-12.6)                  | 89.4 (87.4-91.1)           |
| Black            | 202                         | 20.3 (14.1-28.3)                 | 79.7 (71.7-85.9)           |
| Hispanic         | 237                         | 21.2 (14.7-29.7)                 | 78.8 (70.3-85.3)           |
| Other            | 79                          | 10.9 (4.7-23.0)                  | 89.1 (77.0-95.3)           |
| 18-29 Years      | 126                         | 7.8 (3.7-15.6)                   | 92.2 (84.4-96.3)           |
| 30-44 Years      | 444                         | 7.6 (4.9-11.5)                   | 92.4 (88.5-95.1)           |
| 45-64 Years      | 1052                        | 17.8 (14.7-21.4)                 | 82.2 (78.6-85.3)           |
| 65+ Years        | 976                         | 25.6 (21.9-29.7)                 | 74.4 (70.3-78.1)           |
| < High School    | 233                         | 30.3 (21.9-40.4)                 | 69.7 (59.6-78.1)           |
| High School Grad | 731                         | 20.4 (15.7-26.1)                 | 79.6 (73.9-84.3)           |
| Some College     | 703                         | 14.6 (11.0-19.2)                 | 85.4 (80.8-89.0)           |
| College Grad     | 955                         | 5.7 (4.1-8.0)                    | 94.3 (92.0-95.9)           |
|                  | Prepa                       | red by:                          |                            |

Notice that the titles have their risk factor and area listed correctly. This is just a quick report; the formatting comes later when the data results and reports are sent to Excel.

#### Section 13:

```
ods listing close;
ods tagsets.excelxp file =
    "H:\Brfss\avincent\MyPresentations\showoff.xml"
style=statistical
    options(sheet_label = 'Risk Factor '
        embedded_titles = 'yes'
        embedded_footnotes='yes'
        sheet_interval='table'
        autofit_height='yes'
        contents='yes');
```

ODS is versatile and easy to use. The tagset excels needs to be access to give the output a place to go. There are many styles to choose from, I use 'statistical'. The options for ODS are

many as well. For example, if the titles or footnotes are not embedded, they only appear when something is printed out. Clients typically need to have them so that they know what they are looking at. The 'sheet\_interval' option tells SAS when to split the output on the EXCEL spreadsheet. Having the 'contents' option will make a table of contents spreadsheet with a link to every table, which is very handy when there are 130 tables!

A small warning concerning options, when the "option nobyline" was used on the global statement, it interfered with the "sheet\_interval" option. When the "option byline" was used instead for this report the "sheet\_interval=bygroup" option worked just fine. So that is something to watch out for.

```
Proc report data = present.final split = "\" nowd spacing=3
    style(column) = [font_size = 10pt]
    headline headskip;
    format riskv riskf.;
    by area riskv notsorted;
```

In the above, the proc report is much the same as the previous one. The risk factor variable is formatted and the 'by' option has two variables. Note that the procedure has the further option of 'notsorted', which means that the data set does not need to be sorted by those variables and it tells SAS to read the data as is.

```
Columns area riskv alltitle subtitle grp2 ssizec col2-col9 ;
define area / order order =data noprint;
break after area / ol skip;
define riskv / order order =data noprint ;
break after riskv / ol skip;
define alltitle / order order=data 'Groups' left width=11;
break after alltitle/ skip;
define subtitle / 'Demographics' left width=11;
Define grp2 / order order = data Noprint;
break after grp2 / skip ;
define ssizec / style = {tagattr='format:##,####'} 'Sample\Size' right;
define col2-col9 / center 'Percent\(95% CI)' width=11;
title1 &Title1 j=c;
title2 &Title2 j=c;
title3 &Title3 j=c;
title4 &Title4 j=c;
footnote1 underline=1 &footnote1 j=1;
footnote3 &footnote3 j=1;
footnote4 &footnote4 j=1;
footnote5 &footnote5 j=1;
footnote6 &footnote6 j=1;
footnote7 &footnote7 j=1;
footnote8 "&fdate";
run;
ods tagsets.excelxp close;
ods listing;
```

Most of the rest of this is pretty straight forward. The columns are listed. The area and risk factor variables are 'noprint' as they will be listed in the titles. The ssizec has a style attribute that will get EXCEL to change its appearance by putting in the comma in the usual numeric places.

With the footnotes footnote2 is skipped so that there is a line space. The end of the program calls up the date macro that was created at the beginning of the file.

The near final product in EXCEL is below:

|                |                   |                |                       | Prevalence of G       | eneral Health F                  | air to Poor                           |                     |                     |                     |                     |
|----------------|-------------------|----------------|-----------------------|-----------------------|----------------------------------|---------------------------------------|---------------------|---------------------|---------------------|---------------------|
|                |                   |                |                       | Adults Ag<br>Texa     | es 18 Years and<br>s BRFSS, 2010 | lOver                                 |                     |                     |                     |                     |
| Groups         | Demographics      | Sample<br>Size | Percent<br>(95% CI)   | Percent<br>(95% CI)   | Percent<br>(95% CI)              | Percent<br>(95% CI)                   | Percent<br>(95% CI) | Percent<br>(95% CI) | Percent<br>(95% CI) | Percent<br>(95% CI) |
| Totals         | Totals            | 2,627          | 13.4 (11.5-15.5)      | 86.6 (84.5-88.5)      |                                  | , , , , , , , , , , , , , , , , , , , | (                   |                     | , ,                 |                     |
| Gender         | Male              | 958            | 12.1 (9.5-15.3)       | 87.9 (84.7-90.5)      |                                  |                                       |                     |                     |                     |                     |
|                | Female            | 1.669          | 14.6 (12.1-17.4)      | 85.4 (82.6-87.9)      |                                  |                                       |                     |                     |                     |                     |
| Race/Ethnicity | White             | 2.080          | 10.6 (8.9-12.6)       | 89.4 (87.4-91.1)      |                                  |                                       |                     |                     |                     |                     |
| ,              | Black             | 202            | 20.3 (14.1-28.3)      | 79.7 (71.7-85.9)      |                                  |                                       |                     |                     |                     |                     |
|                | Hispanic          | 237            | 21.2 (14.7-29.7)      | 78.8 (70.3-85.3)      |                                  |                                       |                     |                     |                     |                     |
|                | Other             | 79             | 10.9 (4.7-23.0)       | 89.1 (77.0-95.3)      |                                  |                                       |                     |                     |                     |                     |
| Aae Group      | 18-29 Years       | 126            | 7.8 (3.7-15.6)        | 92.2 (84.4-96.3)      |                                  |                                       |                     |                     |                     |                     |
| 5 1            | 30-44 Years       | 444            | 7.6 (4.9-11.5)        | 92.4 (88.5-95.1)      |                                  |                                       |                     |                     |                     |                     |
|                | 45-64 Years       | 1,052          | 17.8 (14.7-21.4)      | 82.2 (78.6-85.3)      |                                  |                                       |                     |                     |                     |                     |
|                | 65+ Years         | 976            | 25.6 (21.9-29.7)      | 74.4 (70.3-78.1)      |                                  |                                       |                     |                     |                     |                     |
| Education      | < High School     | 233            | 30.3 (21.9-40.4)      | 69.7 (59.6-78.1)      |                                  |                                       |                     |                     |                     |                     |
|                | High School Grad  | 731            | 20.4 (15.7-26.1)      | 79.6 (73.9-84.3)      |                                  |                                       |                     |                     |                     |                     |
|                | Some College      | 703            | 14.6 (11.0-19.2)      | 85.4 (80.8-89.0)      |                                  |                                       |                     |                     |                     |                     |
|                | College Grad      | 955            | 5.7 (4.1-8.0)         | 94.3 (92.0-95.9)      |                                  |                                       |                     |                     |                     |                     |
| Income         | < \$25,000        | 628            | 33.8 (27.2-41.0)      | 66.2 (59.0-72.8)      |                                  |                                       |                     |                     |                     |                     |
|                | \$25,000-\$49,999 | 576            | 14.2 (10.2-19.4)      | 85.8 (80.6-89.8)      |                                  |                                       |                     |                     |                     |                     |
|                | \$50,000 +        | 1,050          | 5.2 (3.6-7.4)         | 94.8 (92.6-96.4)      |                                  |                                       |                     |                     |                     |                     |
|                |                   |                |                       |                       |                                  |                                       |                     |                     |                     |                     |
|                |                   |                |                       | S                     | urvey Question:                  |                                       |                     |                     |                     |                     |
|                |                   |                |                       |                       |                                  |                                       |                     |                     |                     |                     |
|                |                   | 1              | Note: All reported ra | ates are weighted for | Texas Demographi                 | cs and the probabi                    | ility of selection. |                     |                     |                     |
|                |                   |                | No                    | e: Prepared using c   | omplex sample des                | ign from SUDAAN                       |                     |                     |                     |                     |
|                |                   |                |                       |                       | Prepared by:                     |                                       |                     |                     |                     |                     |
|                |                   |                | Texas                 | Behavioral Surveilla  | nce System, Center               | for Health Statisit                   | cs                  |                     |                     |                     |
|                |                   |                |                       | Texas Departn         | ent of State Health              | Services                              |                     |                     |                     |                     |

The table is not perfect, but the cleanup is easy. In addition, all we have to add is the 'Percent' answers ("Fair or Poor" or "Excellent, Very Good, Good" in this example) and the 'Survey Question:' in the footnotes.

Here's what it looks like with the less than 50 values:

| Dioturo | 12. |  |
|---------|-----|--|
| FICTURE | 13. |  |

| ricture        | 15.               |                |                      | Descelar sector      | Company Little altitud | Tainta Daan           |                     |                     |                     |                     |
|----------------|-------------------|----------------|----------------------|----------------------|------------------------|-----------------------|---------------------|---------------------|---------------------|---------------------|
|                |                   |                |                      | Prevalence of        | General Health I       | -air to Poor          |                     |                     |                     |                     |
|                |                   |                |                      |                      | PHR 1                  |                       |                     |                     |                     |                     |
|                |                   |                |                      | Adults Ag            | jes 18 Years and       | d Over                |                     |                     |                     |                     |
|                | _                 |                |                      | Tex                  | as BRFSS, 2010         | )                     |                     |                     |                     |                     |
|                | ]                 |                |                      |                      |                        |                       |                     |                     |                     |                     |
| Groups         | Demographics      | Sample<br>Size | Percent<br>(95% CI)  | Percent<br>(95% Cl)  | Percent<br>(95% CI)    | Percent<br>(95% Cl)   | Percent<br>(95% CI) | Percent<br>(95% Cl) | Percent<br>(95% CI) | Percent<br>(95% CI) |
| Totals         | Totals            | 1,945          | 19.9 (16.0-24.6)     | 80.1 (75.4-84.0)     |                        |                       |                     | , ,                 |                     |                     |
| Gender         | Male              | 704            | 17.3 (11.3-25.7)     | 82.7 (74.3-88.7)     |                        |                       |                     |                     |                     |                     |
|                | Female            | 1,241          | 22.7 (18.5-27.6)     | 77.3 (72.4-81.5)     |                        |                       |                     |                     |                     |                     |
| Race/Ethnicity | White             | 1,520          | 17.1 (12.4-23.2)     | 82.9 (76.8-87.6)     |                        |                       |                     |                     |                     |                     |
|                | Black             | 74             | 34.7 (17.2-57.6)     | 65.3 (42.4-82.8)     |                        |                       |                     |                     |                     |                     |
|                | Hispanic          | 286            | 25.1 (16.9-35.5)     | 74.9 (64.5-83.1)     |                        |                       |                     |                     |                     |                     |
|                | Other             | < 50           | (-)                  | (-)                  | (-)                    | ()                    | (-)                 | (-)                 | (-)                 | (-)                 |
| Age Group      | 18-29 Years       | 122            | 13.0 (3.5-38.2)      | 87.0 (61.8-96.5)     |                        |                       |                     |                     |                     |                     |
|                | 30-44 Years       | 338            | 14.2 (8.7-22.2)      | 85.8 (77.8-91.3)     |                        |                       |                     |                     |                     |                     |
|                | 45-64 Years       | 752            | 26.5 (21.2-32.4)     | 73.5 (67.6-78.8)     |                        |                       |                     |                     |                     |                     |
|                | 65+ Years         | 725            | 30.5 (25.4-36.2)     | 69.5 (63.8-74.6)     |                        |                       |                     |                     |                     |                     |
| Education      | < High School     | 216            | 35.7 (25.4-47.5)     | 64.3 (52.5-74.6)     |                        |                       |                     |                     |                     |                     |
|                | High School Grad  | 562            | 24.5 (16.3-35.2)     | 75.5 (64.8-83.7)     |                        |                       |                     |                     |                     |                     |
|                | Some College      | 542            | 11.8 (8.4-16.3)      | 88.2 (83.7-91.6)     |                        |                       |                     |                     |                     |                     |
|                | College Grad      | 622            | 14.0 (8.6-22.2)      | 86.0 (77.8-91.4)     |                        |                       |                     |                     |                     |                     |
| Income         | < \$25,000        | 539            | 27.3 (19.7-36.5)     | 72.7 (63.5-80.3)     |                        |                       |                     |                     |                     |                     |
|                | \$25,000-\$49,999 | 444            | 22.2 (12.2-37.1)     | 77.8 (62.9-87.8)     |                        |                       |                     |                     |                     |                     |
|                | \$50,000 +        | 695            | 10.1 (6.0-16.4)      | 89.9 (83.6-94.0)     |                        |                       |                     |                     |                     |                     |
|                |                   |                |                      |                      |                        |                       |                     |                     |                     |                     |
|                |                   |                |                      | 5                    | Survey Question:       |                       |                     |                     |                     |                     |
|                |                   |                |                      |                      |                        |                       |                     |                     |                     |                     |
|                |                   | 1              | Note: All reported r | ates are weighted fo | r Texas Demographi     | cs and the probabi    | ility of selection  |                     |                     |                     |
|                |                   |                | No                   | te: Prepared using ( | complex sample des     | ign from SUDAAN       |                     |                     |                     |                     |
|                |                   |                |                      |                      | Prepared by:           |                       |                     |                     |                     |                     |
|                |                   |                | Texas                | Behavioral Surveill  | ance System, Cente     | r for Health Statisit | tcs                 |                     |                     |                     |
|                |                   |                |                      | Texas Depart         | ment of State Health   | Services              |                     |                     |                     |                     |
|                |                   |                |                      |                      | August 25, 2011        |                       |                     |                     |                     |                     |

And here is an example of having some long answers:

| Picture 1      | 4:                |        |                       |                     |                         |                      |                     |                    |                     |                     |
|----------------|-------------------|--------|-----------------------|---------------------|-------------------------|----------------------|---------------------|--------------------|---------------------|---------------------|
|                |                   |        | Pi                    | revalence of R      | outine Checkup          | - All Answers        |                     |                    |                     |                     |
|                |                   |        |                       |                     | PHR 2/3                 |                      |                     |                    |                     |                     |
|                |                   |        |                       | Adults A            | ges 18 Years and        | Over                 |                     |                    |                     |                     |
|                |                   |        |                       | Tex                 | as BRFSS, 2010          |                      |                     |                    |                     |                     |
| _              |                   |        |                       |                     |                         |                      |                     |                    |                     |                     |
| Groups         | Demographics      | Sample | Percent<br>(95% CI)   | Percent<br>(95% CI) | Percent<br>(95% Ch      | Percent<br>(95% CI)  | Percent<br>(95% CI) | Percent<br>(95% CD | Percent<br>(95% CI) | Percent<br>(95% CI) |
| Totals         | Totals            | 2.612  | 62.6 (58.9-66.1)      | 12.7 (10.6-15.1)    | 11.6 (9.2-14.5)         | 11.6 (9.3-14.5)      | 0.0 (0.0-0.0)       | 0.0 (0.0-0.0)      | 0.0 (0.0-0.0)       | 1.5 (0.7-3.0)       |
| Gender         | Male              | 955    | 57.7 (51.7-63.4)      | 13.2 (10.0-17.3)    | 12.9 (9.1-17.9)         | 13.9 (9.9-19.0)      | 0.0 10.0-0.0        | 0.0 (0.0-0.0)      | 0.0 (0.0-0.0)       | 2.3 (1.0-5.4)       |
|                | Female            | 1.657  | 67.3 (63.1-71.2)      | 12.1 (9.6-15.2)     | 10.4 (7.8-13.7)         | 9.5 (7.1-12.6)       | 0.0 0.0-0.0         | 0.0 (0.0-0.0)      | 0.0 (0.0-0.0)       | 0.7 (0.3-1.6)       |
| Race/Ethnicity | White             | 2,068  | 65.4 (61.3-69.3)      | 12.6 (10.1-15.6)    | 9.9 (7.5-12.9)          | 11.9 (9.4-15.1)      | 0.0 (0.0-0.0)       | 0.0 (0.0-0.0)      | 0.0 (0.0-0.0)       | 0.2 (0.1-0.5)       |
|                | Black             | 201    | 71.0 (59.7-80.1)      | 13.9 (8.1-22.9)     | 8.3 (3.7-17.5)          | 6.5 (2.2-17.9)       | 0.0 (0.0-0.0)       | 0.0 (0.0-0.0)      | 0.0 (0.0-0.0)       | 0.2 (0.0-1.7)       |
|                | Hispanic          | 236    | 50.6 (40.6-60.6)      | 13.2 (8.2-20.6)     | 14.6 (8.5-24.1)         | 13.6 (7.3-24.1)      | 0.0 (0.0-0.0)       | 0.0 (0.0-0.0)      | 0.0 (0.0-0.0)       | 7.9 (3.6-16.6)      |
|                | Other             | 78     | 44.4 (27.8-62.4)      | 11.6 (5.2-23.8)     | 30.2 (14.6-52.2)        | 11.7 (2.4-41.0)      | 0.0 (0.0-0.0)       | 0.0 (0.0-0.0)      | 0.0 (0.0-0.0)       | 2.2 (0.3-12.4)      |
| Age Group      | 18-29 Years       | 124    | 39.9 (28.4-52.6)      | 19.6 (11.4-31.5)    | 22.1 (12.9-35.2)        | 16.2 (8.3-29.0)      | 0.0 (0.0-0.0)       | 0.0 (0.0-0.0)      | 0.0 (0.0-0.0)       | 2.3 (0.4-12.7)      |
|                | 30-44 Years       | 443    | 55.3 (48.9-61.5)      | 13.7 (10.1-18.1)    | 14.2 (10.1-19.6)        | 14.6 (10.2-20.4)     | 0.0 (0.0-0.0)       | 0.0 (0.0-0.0)      | 0.0 (0.0-0.0)       | 2.3 (0.9-5.4)       |
|                | 45-64 Years       | 1,047  | 71.6 (67.1-75.7)      | 10.7 (8.3-13.6)     | 7.8 (5.5-10.8)          | 9.3 (7.1-12.1)       | 0.0 (0.0-0.0)       | 0.0 (0.0-0.0)      | 0.0 (0.0-0.0)       | 0.6 (0.1-3.9)       |
|                | 65+ Years         | 969    | 83.9 (80.5-86.9)      | 7.7 (5.6-10.5)      | 3.2 (2.0-5.1)           | 4.5 (3.0-6.5)        | 0.0 (0.0-0.0)       | 0.0 (0.0-0.0)      | 0.0 (0.0-0.0)       | 0.7 (0.3-1.8)       |
| Education      | < High School     | 233    | 49.5 (38.0-61.0)      | 14.1 (7.6-24.8)     | 13.3 (6.4-25.5)         | 12.6 (6.6-22.7)      | 0.0 (0.0-0.0)       | 0.0 (0.0-0.0)      | 0.0 (0.0-0.0)       | 10.6 (4.4-23.1)     |
|                | High School Grad  | 723    | 60.4 (52.4-67.8)      | 11.2 (7.8-15.9)     | 9.9 (6.0-15.8)          | 16.8 (10.8-25.2)     | 0.0 (0.0-0.0)       | 0.0 (0.0-0.0)      | 0.0 (0.0-0.0)       | 1.7 (0.3-8.3)       |
|                | Some College      | 699    | 60.8 (53.4-67.7)      | 13.8 (9.3-19.9)     | 15.9 (10.4-23.5)        | 9.3 (6.0-14.1)       | 0.0 (0.0-0.0)       | 0.0 (0.0-0.0)      | 0.0 (0.0-0.0)       | 0.3 (0.1-1.4)       |
|                | College Grad      | 953    | 67.3 (61.9-72.2)      | 12.5 (9.5-16.1)     | 9.7 (6.9-13.6)          | 10.2 (7.0-14.5)      | 0.0 (0.0-0.0)       | 0.0 (0.0-0.0)      | 0.0 (0.0-0.0)       | 0.4 (0.1-1.5)       |
| Income         | < \$25,000        | 625    | 47.7 (39.9-55.6)      | 16.9 (12.1-23.0)    | 15.5 (10.0-23.3)        | 14.9 (9.4-23.0)      | 0.0 (0.0-0.0)       | 0.0 (0.0-0.0)      | 0.0 (0.0-0.0)       | 5.0 (1.9-12.2)      |
|                | \$25,000-\$49,999 | 572    | 65.6 (57.4-73.0)      | 14.1 (8.4-22.6)     | 8.5 (5.1-13.8)          | 9.2 (5.7-14.5)       | 0.0 (0.0-0.0)       | 0.0 (0.0-0.0)      | 0.0 (0.0-0.0)       | 2.7 (0.9-7.8)       |
|                | \$50,000 +        | 1,051  | 68.9 (63.9-73.5)      | 11.5 (8.8-14.8)     | 10.0 (7.1-14.1)         | 9.5 (6.7-13.3)       | 0.0 (0.0-0.0)       | 0.0 (0.0-0.0)      | 0.0 (0.0-0.0)       | 0.0 (0.0-0.1)       |
|                |                   |        |                       |                     |                         |                      |                     |                    |                     |                     |
|                |                   |        |                       |                     | Survey Question:        |                      |                     |                    |                     |                     |
|                |                   |        |                       |                     | T D                     |                      |                     |                    |                     |                     |
|                |                   | 1      | Note: All reported ra | ates are weighted f | or Texas Demographi     | s and the probabil   | ity of selection.   |                    |                     |                     |
|                |                   |        | Not                   | te: Prepared using  | complex sample desi     | gn from SUDAAN       |                     |                    |                     |                     |
|                |                   |        | т                     | Debasient Oracil    | Prepared by:            | Collected Oraclea    |                     |                    |                     |                     |
|                |                   |        | lexas                 | Denavioral Surveill | ance System, Center     | For Health Statisito | 38                  |                    |                     |                     |
|                |                   |        |                       | rexas Depan         | Auroration State Health | Services             |                     |                    |                     |                     |
|                |                   |        |                       |                     | August 25, 2011         |                      |                     |                    |                     |                     |

Here is something that SUDAAN does that is not the fault of SAS. Notice the three columns of all zeroes (middle right in Picture 14). This question asked respondents when their last routine medical checkup was. There are only five answers that they could give, "Within the past year", "within the past two years", "within the past 5 years", "5 or more years ago", or "never". You might be incline to panic and say "oh no! What went wrong!?!" Well actually nothing went wrong. The answers to the question are numbered, 1-4 for the years, 8 = never. The other answers for this question, 7="Don't Know/Not Sure" and 9="Refused", are set to missing in SPSS and are not used for calculation.

SUDAAN must have continuous numbering when it runs. So the gaps between answers 4 and 8 must be filled by something. So when the data results are cleaned, these columns of all zeroes need to be deleted. Sometimes a column does indeed have no answers, so caution must be utilized. Another way in preventing the "zero columns" is recoding the original question at the very beginning (in this case, in SPSS before even running the results in SUDAAN). An example would be to recode the answer 8 to a 5.

# Charts

After all this work was done and I proudly showed it to my supervisor, she said, "That's nice! But what about some charts?"

So back to SAS Enhance Editor! (and the Help button!)

The charts that are made in SAS are for internal use only; they do not go out to clients. We want to have a look at where the story is before we make charts for our clients in Excel.

Section 14:

```
proc sort data=present.charttest1;
        by rf subtitle;
run;
data present.charttest2;
        set present.charttest1;
        by rf subtitle;
        if first.subtitle then chartvar=0;
        chartvar+1;
run;
```

The data are sorted by risk factor and the demographic titles. In the data step the X-plot line needed to be numbered in such a way that all the demographics for an area had the same number. So that, per the risk factor variable, every area and their demographics would have the same numbers throughout the data set. So if the risk factor had two answers, area one's chartvar would have values 1 and 2 while area two's chartvar would have values 3 and 4 and so forth. If the risk factor had four answers, area one's chartvar would have values 1 through 4 and area two would have values 5 through 8.

| 2         29         *         *         2         1         2         *         *         *         2         2           3         29         *         *         *         2         1         *         *         *         •         •         •         •         •         •         •         •         •         •         •         •         •         •         •         •         •         •         •         •         •         •         •         •         •         •         •         •         •         •         •         •         •         •         •         •         •         •         •         •         •         •         •         •         •         •         •         •         •         •         •         •         •         •         •         •         •         •         •         •         •         •         •         •         •         •         •         •         •         •         •         •         •         •         •         •         •         •         •         •         •         •         •         •                                                                                                    |                                                                                                    | 12.1031042                                                                                                    | 283 37.054674271                                                                                                    |
|----------------------------------------------------------------------------------------------------|----------------------------------------------------------------------------------------------------|----------------------------------------------------------------------------------------------------|----------------------------------------------------------------------------------------------------|
| 3 29 * * * 2 2 1 * * * * .2                                                                                                    | . 77.790051875                                                                                                    | 62.9453257                                                                                                    | 29 87.83689571                                                                                                    |
|                                                                                                    | . 14.186090538                                                                                                    | 10.1786960                                                                                                    | 016 19.42992261/                                                                                                    |
| 4 29 × × × 2 2 2 × × × × · · · · 2                                                                                                    | . 85.813909462                                                                                                    | 80.5700773                                                                                                    | 384 89.82130398                                                                                                    |
| 5 29 × × × 2 3 1 × × × · · · · 2                                                                                                    | . 14.563856002                                                                                                    | 10.4566947                                                                                                    | /67 19.92524914                                                                                                    |
| 6 29 × × × × 2 3 2 × × × × × -2                                                                                                    | . 85.436143998                                                                                                    | 80.0747508                                                                                                    | 355 89.54330523                                                                                                    |
| 7 29 * * * 2 4 1 * * * * -2                                                                                                    | . 15.967873882                                                                                                    | 11.7845655                                                                                                    | 543 21.27799227                                                                                                    |
| 8 29 * * * 2 4 2 * * * * -2                                                                                                    | . 84.032126118                                                                                                    | 78.7220077                                                                                                    | /26 88.21543445                                                                                                    |
| 9 29 * * * * 2 5 1 * * * * ·2                                                                                                    | . 19.347549601                                                                                                    | 10.9260604                                                                                                    | 428 31.9330378                                                                                                    |
| 10 29 * * * * 2 5 2 * * * * · · · · · · · · · · · · · · ·                                                                                                    | . 80.652450399                                                                                                    | 68.066962                                                                                                    | 219 89.07393957                                                                                                    |
| 11 29 * * * 2 6 1 * * * · ·2                                                                                                    | . 15.462774293                                                                                                    | 11.2136774                                                                                                    | 13 20.9421726                                                                                                    |
| 12 29 * * * 2 6 2 * * * * ·2                                                                                                    | . 84.537225707                                                                                                    | 79.057827                                                                                                    | 735 88.78632258                                                                                                    |
| 13 29 × × × 2 7 1 × × × · ·2                                                                                                    | . 21.541431863                                                                                                    | 15.8021500                                                                                                    | 072 28.65576863                                                                                                    |
| 14 29 × × × 2 7 2 × × × · · · · · · · · · · · · · · · ·                                                                                                    | . 78.458568137                                                                                                    | 71.3442313                                                                                                    | 365 84.19784992                                                                                                    |
| 15 29 * * * 2 8 1 * * * * -2                                                                                                    | . 21.233941549                                                                                                    | 15.8471339                                                                                                    | 326 27.84594379                                                                                                    |
| 16 29 * * * 2 8 2 * * * * -2                                                                                                    | . 78.766058451                                                                                                    | 72.1540562                                                                                                    | 205 84.15286607                                                                                                    |
| 17 29 * * * 3 1 1 * * * * -2                                                                                                    | . 10.101374209                                                                                                    | 6.04172487                                                                                                    | /58 16.41235790                                                                                                    |
|                                                                                                    |                                                                                                    |                                                                                                    |                                                                                                    |
| 18 29 × × × × 3 1 2 × × × × · · ·2                                                                                                    | . 89.898625791                                                                                                    | 83.5876420                                                                                                    | 197 93.95827512                                                                                                    |
| 18 29 * * * 3 1 2 * * * * -2                                                                                                    | . 89.898625791                                                                                                    | 83.5876420                                                                                                    | 93.95827512                                                                                                    |
| 18         29         *         *         3         1         2         *         *         •         •         •         •         •         •         •         •         •         •         •         •         •         •         •         •         •         •         •         •         •         •         •         •         •         •         •         •         •         •         •         •         •         •         •         •         •         •         •         •         •         •         •         •         •         •         •         •         •         •         •         •         •         •         •         •         •         •         •         •         •         •         •         •         •         •         •         •         •         •         •         •         •         •         •         •         •         •         •         •         •         •         •         •         •         •         •         •         •         •         •         •         •         •         •         •         •         •                                                                                                    | . 89.898625791                                                                                                    | 83.587642L                                                                                                    | 097 93.95827512<br>chartvar                                                                                                    |
| 18         29         *         *         3         1         2         *         *         *         -2           UPR0W         grp         grp2         allibile         subbile         add1         Value         rf           1         37.054674271         6         q         Income         \$25.000.\$49.993         q         22.2 (12.2:37.1)         General Health Fair to Poor                                                                                                    | LSE 10                                                                                                    | 83.5876420<br>USE<br>14.8                                                                                                    | 097 93.95827512<br>chartvar<br>1                                                                                                    |
| 18         29         *         *         3         1         2         *         *         *         -2           UPR0v/<br>1         grp         grp2         allitite         subtite         add1         Value         rf           1         37.054674271         6         q         Income         \$25.000-\$49.999         q         22.2(12.237.1)         General Health Fair to Poor           2         87.836895717         6         q         Income         \$25.000-\$49.999         q         77.8 (62.987.8)         General Health Fair to Poor                                                                                                    | LSE 10<br>14.8                                                                                                    | 83.5876420<br>USE<br>14.8<br>10                                                                                                    | 097 93.95827512<br>chartvar<br>1<br>2                                                                                                    |
| 18         29         *         *         3         1         2         *         *         •         •         •         •         •         •         •         •         •         •         •         •         •         •         •         •         •         •         •         •         •         •         •         •         •         •         •         •         •         •         •         •         •         •         •         •         •         •         •         •         •         •         •         •         •         •         •         •         •         •         •         •         •         •         •         •         •         •         •         •         •         •         •         •         •         •         •         •         •         •         •         •         •         •         •         •         •         •         •         •         •         •         •         •         •         •         •         •         •         •         •         •         •         •         •         •         •         •                                                                                                    | LSE 10<br>14.8<br>4                                                                                                    | 83.5876420<br>USE<br>14.8<br>10<br>5.2                                                                                                    | 097 93.95827512<br>chartvar<br>1<br>2<br>3                                                                                                    |
| 18         29         *         *         3         1         2         *         *         *         -2           UPR0W         grp         grp2         allitite         subtite         add1         Value         rf           1         37.054674271         6         q         Income         \$\$25,000-\$\$49,999         q         72.2(12.237.1)         General Health Fair to Poor           2         67.836895717         6         q         Income         \$\$25,000-\$\$49,999         q         77.8(62.987.8)         General Health Fair to Poor           3         19.4292.2616         6         q         Income         \$\$25,000-\$\$49,999         q         12.2(10.219.4)         General Health Fair to Poor           4         89.821303984         6         q         Income         \$\$25,000-\$\$49,999         q         \$\$8.8(80.689.8)         General Health Fair to Poor                                                                                                    | . 89.898625791<br>LSE 10<br>14.8<br>4<br>5.2                                                                                                    | 83.5876420<br>USE<br>14.8<br>10<br>5.2                                                                                                    | 097 93.95827512<br>chartvar<br>1<br>2<br>3<br>4                                                                                                    |
| 18         29         *         *         3         1         2         *         *         *         -2           UPR0W         gp         gp2         allitile         subtile         add1         Value         rf           1         37.054674271         6         q         Income         \$25,000.\$49,999         q         22.2(12.237.1)         General Health Fair to Poor           2         87.836895717         6         q         Income         \$25,000.\$49,999         q         77.8 (62.987.8)         General Health Fair to Poor           3         19.429922616         6         q         Income         \$25,000.\$49,999         q         74.8 (2.987.8)         General Health Fair to Poor           4         88.821303984         6         q         Income         \$25,000.\$49,999         q         14.6 (10.513.9)         General Health Fair to Poor           5         19.325249145         6         q         Income         \$25,000.\$49,999         q         14.6 (10.513.9)         General Health Fair to Poor                                                                                                    | . 89.898625791<br>LSE 10<br>10<br>14.8<br>4<br>5.2<br>4.1                                                                                                    | 83.5876420<br>USE<br>14.8<br>10<br>5.2<br>5.4                                                                                                    | 097 93.95827512<br>chartvar<br>1<br>2<br>3<br>4<br>5                                                                                                    |
| 18         29         *         *         3         1         2         *         *         *         -2           UPR0W         grp         grp2         allititle         subtitle         add1         Value         rf           1         37.054674271         6         q         Income         \$\$25,000-\$\$49,999         q         22.2(12.237.1)         General Health Fair to Poor           2         67.838836717         6.q         Income         \$\$25,000-\$\$49,999         q         77.8 (62.987.8)         General Health Fair to Poor           3         19.429322616         6.q         Income         \$\$25,000-\$\$49,999         q         14.2 (10.219.4)         General Health Fair to Poor           4         83.821303844         6.q         Income         \$\$25,000-\$\$49,999         q         86.8 (10.619.8)         General Health Fair to Poor           5         19.925249145         6.q         Income         \$\$25,000-\$\$49,999         q         16.8 (10.519.9)         General Health Fair to Poor           6         89.543305233         6.q         Income         \$\$25,000-\$\$49,999         q         16.4 (10.189.5)         General Health Fair to Poor                                                                                                    | LSE 10<br>10<br>14.8<br>4<br>5.2<br>4.1<br>5.4                                                                                                    | 83.5876420<br>USE<br>14.8<br>10<br>5.2<br>4<br>5.4<br>4.                                                                                                    | 233.95827512<br>chartvar<br>2<br>3<br>4<br>5<br>6                                                                                                    |
| 18         29         *         *         3         1         2         *         *         *         -2           UPR0W         grp         grp2         allitle         subtile         add1         Value         rf           1         37.054674271         6         q         Income         \$25.000.449.999         q         22.212.237.11         General Health Fair to Poor           2         87.836895717         6         q         Income         \$25.000.449.999         q         77.8 (62.967.8)         General Health Fair to Poor           3         19.429922616         6         q         Income         \$25.000.449.999         q         14.2(10.219.4)         General Health Fair to Poor           4         89.82130384         6         q         Income         \$25.000.449.999         q         14.8 (10.519.9)         General Health Fair to Poor           5         19.925243145         6         q         Income         \$25.000.449.999         q         14.8 (10.1519.9)         General Health Fair to Poor           6         89.54306233         6         q         Income         \$25.000.449.999         q         15.0 (11.821.3)         General Health Fair to Poor           7         21.277932274                                                                                                    | . 89.898625791<br>LSE<br>10<br>148<br>4<br>5.2<br>4.1<br>5.4<br>4.2                                                                                                    | USE<br>14.8<br>10<br>5.2<br>5.4<br>4.<br>5.3                                                                                                    | 1997 93.95827512<br>chartvar<br>2<br>3<br>4<br>5<br>6<br>7<br>7                                                                                                    |
| 18         29         a         a                                                                                                    | LSE 10<br>14.8<br>5.2<br>4.1<br>5.4<br>4.2<br>5.3                                                                                                    | USE<br>14.8<br>10<br>5.2<br>5.4<br>4.<br>5.3<br>4.2                                                                                                    | 097 93.95827512<br>chaitvar<br>1<br>2<br>3<br>4<br>5<br>6<br>7<br>8                                                                                                    |
| 18         29         *         *         *         3         1         2         *         *         *         -2           UPR0W         grp         grp2         allitle         subtile         add1         Value         rf           1         37.054674271         6         q         Income         \$\$25.000.449.999         q         22.212.237.11         General Health Fair to Poor           2         87.836895717         6         q         Income         \$\$25.000.449.999         q         77.8 (62.987.8)         General Health Fair to Poor           3         19.429922616         6         q         Income         \$\$25.000.449.999         q         14.2 (10.219.4)         General Health Fair to Poor           4         89.82130384         6         q         Income         \$\$25.000.449.999         q         14.6 (10.519.9)         General Health Fair to Poor           5         19.9262414.5         6         q         Income         \$\$25.000.449.999         q         16.8 (10.519.9)         General Health Fair to Poor           6         89.54305233         6         q         Income         \$\$25.000.449.999         q         16.4 (10.11.82.1.3)         General Health Fair to Poor           7                                                                                                    | . 89.89625791<br>LSE<br>10<br>14.8<br>4<br>5.2<br>4.1<br>5.4<br>4.2<br>5.3<br>8.4<br>10                                                                                                    | USE<br>14.8<br>10<br>5.2<br>5.4<br>4.<br>5.3<br>4.2<br>12.6                                                                                                    | 197 93.95827512<br>chartvar<br>1<br>2<br>3<br>4<br>5<br>6<br>7<br>8<br>9<br>9                                                                                                    |
| 18         29         *         *         3         1         2         *         *         *         -2           UPR0W         grp         grp2         allitle         subbite         add1         Value         rf           1         37.054674271         6         q         Income         \$25,000-\$49,999         q         22.212.237.11         General Health Fair to Poor           2         87.836895717         6         q         Income         \$25,000-\$49,999         q         77.8 (62.967.8)         General Health Fair to Poor           3         19.429322616         6         q         Income         \$25,000-\$49,999         q         14.2 (10.219.4)         General Health Fair to Poor           4         89.821303844         6         q         Income         \$25,000-\$49,999         q         14.6 (10.519.9)         General Health Fair to Poor           5         19.325243145         6         q         Income         \$25,000-\$49,999         q         15.0 (11.821.3)         General Health Fair to Poor           6         es5,2500-\$49,999         q         15.0 (11.821.3)         General Health Fair to Poor         9         31.3303781         General Health Fair to Poor         9         9.3 (70.788.2)         G                                                                                                    | . 89.99625791<br>LSE<br>10<br>14.8<br>4<br>5.2<br>4.1<br>5.4<br>4.2<br>5.3<br>8.4<br>12.6<br>14.9<br>14.9<br>14. | 83.5876420<br>USE 14.8<br>10<br>5.2<br>5.4<br>4.1<br>5.3<br>4.2<br>12.6<br>8.4                                                                                                    | 93 95827512<br>chartvar<br>1<br>2<br>3<br>4<br>5<br>6<br>7<br>8<br>9<br>10<br>11                                                                                                    |
| 18         29         a         a                                                                                                    | . 89.896625791<br>LSE<br>10<br>14.8<br>4<br>5.2<br>4.1<br>5.4<br>4.2<br>5.3<br>8.4<br>12.6<br>4.2<br>5.3<br>8.4<br>12.6<br>5.2<br>5.3<br>5.3<br>5.3<br>5.3<br>5.3<br>5.3<br>5.3<br>5.3                                                                                                    | 83.5876420<br>USE 14.8<br>10<br>5.2<br>5.4<br>5.3<br>4.1<br>5.3<br>4.2<br>12.6<br>8.4<br>5.5<br>5.5                                                                                                    | 93 95827512<br>chartvar<br>1<br>2<br>3<br>4<br>5<br>6<br>7<br>8<br>9<br>10<br>11<br>11                                                                                                    |
| 18         29         *         *         3         1         2         *         *         *         -2           UPR0W         grp         grp2         allitite         subtite         edd1         Value         rt         *         *         *         *         *         *         *         *         *         *         *         *         *         *         *         *         *         *         *         *         *         *         *         *         *         *         *         *         *         *         *         *         *         *         *         *         *         *         *         *         *         *         *         *         *         *         *         *         *         *         *         *         *         *         *         *         *         *         *         *         *         *         *         *         *         *         *         *         *         *         *         *         *         *         *         *         *         *         *         *         *         *         *         *         *                                                                                                    | . 89.89625791<br>LSE<br>10<br>14.8<br>4<br>5.2<br>4.1<br>5.4<br>4.2<br>5.3<br>8.4<br>12.6<br>4.2<br>5.5<br>5.3<br>8.4<br>12.6<br>4.2<br>5.5<br>5.5<br>5.5<br>5.5<br>5.5<br>5.5<br>5.5<br>5                                                                                                    | 83.587642(<br>USE<br>14.8<br>10<br>5.2<br>5.4<br>4.1<br>5.3<br>4.2<br>12.6<br>8.4<br>5.5<br>5.5<br>4.2<br>7                                                                                                    | 93 95827512<br>chartvar<br>1<br>2<br>3<br>4<br>5<br>6<br>7<br>8<br>9<br>10<br>11<br>12<br>12<br>12<br>12<br>12<br>12<br>12<br>12<br>12                                                                                                    |
| 18         29         *         *         *         3         1         2         *         *         *         -2           UPR0W         grp         grp2         allitle         subbite         add1         Value         rf           1         37.054674271         6         q         Income         \$25.000-\$49.999         q         22.212.237.11         General Health Fair to Poor           2         87.836895717         6         q         Income         \$25.000-\$49.999         q         72.8(2.967.8)         General Health Fair to Poor           3         19.429322616         6         q         Income         \$25.000-\$49.999         q         14.2(10.219.4)         General Health Fair to Poor           4         89.821303844         6         q         Income         \$25.000-\$49.999         q         14.6(10.519.9)         General Health Fair to Poor           5         19.325243145         6         q         Income         \$25.000-\$49.999         q         15.0(11.8-21.3)         General Health Fair to Poor           6         05.3330523         6         q         Income         \$25.000-\$49.999         q         15.0(11.8-21.3)         General Health Fair to Poor           7         21                                                                                                    | . 89.99625791<br>LSE<br>10<br>14.8<br>4<br>5.2<br>4.1<br>5.4<br>4.2<br>5.3<br>8.4<br>12.6<br>4.2<br>5.5<br>5.5<br>5.5<br>7.7                                                                                                    | 83.587642(<br>USE<br>14.8<br>10<br>5.2<br>5.4<br>4.2<br>12.6<br>8.4<br>5.5<br>4.2<br>12.6<br>8.4<br>5.5<br>4.2<br>7.5<br>6                                                                                                    | 9395627512<br>chattvar<br>1<br>2<br>3<br>4<br>5<br>6<br>7<br>7<br>8<br>9<br>10<br>11<br>12<br>13<br>14                                                                                                    |
| 18         29         *         *         *         3         1         2         *         *         *         -2           UPR0W         gp         gp2         allitle         subbite         add1         Value         rf         *         *         *         *         *         *         *         *         *         *         *         *         *         *         *         *         *         *         *         *         *         *         *         *         *         *         *         *         *         *         *         *         *         *         *         *         *         *         *         *         *         *         *         *         *         *         *         *         *         *         *         *         *         *         *         *         *         *         *         *         *         *         *         *         *         *         *         *         *         *         *         *         *         *         *         *         *         *         *         *         *         *         *         * <t< td=""><td>. 89.896625791<br/>LSE<br/>10<br/>14.8<br/>4<br/>5.2<br/>4.1<br/>5.4<br/>12.6<br/>5.3<br/>8.4<br/>12.6<br/>5.5<br/>5.7<br/>7.1<br/>5.4</td><td>83.58/54/2<br/>USE<br/>14.8<br/>10<br/>5.4<br/>4.<br/>5.4<br/>4.<br/>5.4<br/>4.<br/>12.6<br/>8.<br/>5.5<br/>4.<br/>7.<br/>5.7<br/>5.<br/>4.<br/>5.5<br/>5.<br/>6.<br/>7.<br/>5.5<br/>7.<br/>5.5<br/>7.<br/>7.<br/>5.5<br/>7.<br/>7.<br/>7.<br/>7.<br/>7.<br/>7.<br/>7.<br/>7.<br/>7.<br/>7.</td><td>93.95627512<br/>chatvar<br/>1<br/>2<br/>3<br/>4<br/>5<br/>6<br/>7<br/>8<br/>9<br/>10<br/>11<br/>12<br/>13<br/>14<br/>15<br/>10<br/>11<br/>12<br/>13<br/>14<br/>15<br/>10<br/>10<br/>11<br/>12<br/>13<br/>10<br/>10<br/>10<br/>10<br/>10<br/>10<br/>10<br/>10<br/>10<br/>10</td></t<> | . 89.896625791<br>LSE<br>10<br>14.8<br>4<br>5.2<br>4.1<br>5.4<br>12.6<br>5.3<br>8.4<br>12.6<br>5.5<br>5.7<br>7.1<br>5.4                                                                                                    | 83.58/54/2<br>USE<br>14.8<br>10<br>5.4<br>4.<br>5.4<br>4.<br>5.4<br>4.<br>12.6<br>8.<br>5.5<br>4.<br>7.<br>5.7<br>5.<br>4.<br>5.5<br>5.<br>6.<br>7.<br>5.5<br>7.<br>5.5<br>7.<br>7.<br>5.5<br>7.<br>7.<br>7.<br>7.<br>7.<br>7.<br>7.<br>7.<br>7.<br>7.                   | 93.95627512<br>chatvar<br>1<br>2<br>3<br>4<br>5<br>6<br>7<br>8<br>9<br>10<br>11<br>12<br>13<br>14<br>15<br>10<br>11<br>12<br>13<br>14<br>15<br>10<br>10<br>11<br>12<br>13<br>10<br>10<br>10<br>10<br>10<br>10<br>10<br>10<br>10<br>10         |
| 18         29         *         *         *         3         1         2         *         *         *         -2           UPR0W         grp         grp2         allitle         subtile         add1         Value         rt         *         *         *         *         *         *         *         *         *         *         *         *         *         *         *         *         *         *         *         *         *         *         *         *         *         *         *         *         *         *         *         *         *         *         *         *         *         *         *         *         *         *         *         *         *         *         *         *         *         *         *         *         *         *         *         *         *         *         *         *         *         *         *         *         *         *         *         *         *         *         *         *         *         *         *         *         *         *         *         *         *         *         *         *                                                                                                    | . 89.896625791<br>LSE<br>10<br>14.8<br>4<br>5.2<br>4.1<br>5.4<br>4.2<br>5.3<br>8.4<br>12.6<br>4.2<br>5.5<br>5.7<br>7.1<br>5.4<br>6 c                                                                                                    | 83.5876421<br>USE<br>14.8<br>10<br>5.2<br>4.<br>5.3<br>4.2<br>12.6<br>8.4<br>5.5<br>4.2<br>7.<br>5.5<br>6.6<br>5.5<br>5.5<br>6.6<br>5.5<br>5.5<br>5.                                                                                                    | 939 93,95827512<br>chatvar<br>1<br>2<br>3<br>4<br>5<br>6<br>6<br>7<br>8<br>9<br>9<br>10<br>11<br>12<br>13<br>14<br>15<br>16<br>15<br>16<br>10<br>11<br>12<br>13<br>14<br>15<br>16<br>10<br>10<br>10<br>10<br>10<br>10<br>10<br>10<br>10<br>10 |
| 18         29         *         *         *         3         1         2         *         *         *         -2           UPROW         grp         grp2         allitle         subtile         add1         Value         rf           1         37.054674271         6         q         Income         \$25.000-\$49.999         q         22.212.23711         General Health Fair to Poor           2         87.35895717         6         q         Income         \$25.000-\$49.999         q         72.8(25.967.8)         General Health Fair to Poor           3         19.42992/2616         6         q         Income         \$25.000-\$49.999         q         14.2(10.219.4)         General Health Fair to Poor           4         89.21303944         6.q         Income         \$25.000-\$49.999         q         14.6(105.19.9)         General Health Fair to Poor           5         19.325249145         6.q         Income         \$25.000-\$49.999         q         15.0(11.8-21.3)         General Health Fair to Poor           6         09.3230721         6.q         Income         \$25.000-\$49.999         q         15.0(11.8-21.3)         General Health Fair to Poor           8         80.273303572         6.q                                                                                                    | . 89.99625791<br>LSE<br>10<br>14.8<br>4<br>52<br>4.1<br>5.4<br>4.2<br>5.3<br>8.4<br>12.6<br>4.2<br>55<br>57<br>7.1<br>55<br>57<br>7.1<br>55<br>4.1<br>6.6<br>4.1                                                                                                    | 83.5875421<br>USE<br>14.8<br>14.8<br>15.2<br>5.4<br>4.2<br>12.6<br>8.8<br>5.5<br>4.2<br>7.7<br>5.6<br>6.6<br>5.4<br>6.6<br>5.4<br>6.6<br>5.4<br>6.6<br>5.4<br>6.6<br>5.4<br>6.6<br>5.4<br>6.6<br>5.4<br>6.6<br>5.4<br>6.6<br>6.6<br>6.6<br>6.6<br>6.6<br>6.6<br>6.6<br>6 | 9395627512<br>chatvar<br>1<br>2<br>3<br>4<br>5<br>6<br>7<br>8<br>9<br>10<br>11<br>12<br>13<br>14<br>15<br>16<br>1<br>15<br>16<br>1<br>1<br>1<br>1<br>1<br>1<br>1<br>1<br>1<br>1<br>1<br>1<br>1                                                |

Picture 15a chartvar numbered one to sixteen for a given demographic:

|                                                                                                    |                                                                                                    |        |                                                                                                    |                                                                                                    |                                                                                                    |                                                                                                    |                                                                                                    |         | 1                                                                                                    |                                                                                                    |                                                                                                    |                                                                            |                                                                                                    |                                                                                                    |                                                                    |                                                                                                    |                                                                                                    |                                                                                                    |
|----------------------------------------------------------------------------------------------------|----------------------------------------------------------------------------------------------------|--------|----------------------------------------------------------------------------------------------------|----------------------------------------------------------------------------------------------------|----------------------------------------------------------------------------------------------------|----------------------------------------------------------------------------------------------------|----------------------------------------------------------------------------------------------------|---------|----------------------------------------------------------------------------------------------------|----------------------------------------------------------------------------------------------------|----------------------------------------------------------------------------------------------------|----------------------------------------------------------------------------|----------------------------------------------------------------------------------------------------|----------------------------------------------------------------------------------------------------|--------------------------------------------------------------------|----------------------------------------------------------------------------------------------------|----------------------------------------------------------------------------------------------------|----------------------------------------------------------------------------------------------------|
|                                                                                                    | TABLENO                                                                                                    | AGEGR4 | RACEETH                                                                                                    | H SEX E                                                                                                    | EDUCAT4                                                                                                    | INCCAT3B                                                                                                    | area F.                                                                                                    | AIRPOOR | EPTUSA                                                                                                    | L C06Q01                                                                                                    | DIABETES                                                                                                    | RFSMOK                                                                     | C03Q04                                                                                                    | CHECKUP                                                                                                    | NSUM                                                               | ROWPER                                                                                                    | LOWROW                                                                                                    | UPROW                                                                                                    |
| 1                                                                                                    | 1                                                                                                    | ×      |                                                                                                    | * 0                                                                                                    | ,                                                                                                    |                                                                                                    | 1                                                                                                    | 1       |                                                                                                    | × >                                                                                                    | *                                                                                                    | x x                                                                        | ,                                                                                                    | -2                                                                                                    |                                                                    | 19.931888656                                                                                                    | 15.982098188                                                                                                    | 24.572335393                                                                                                    |
| 2                                                                                                    | 1                                                                                                    | ×      |                                                                                                    | * O                                                                                                    | ,                                                                                                    |                                                                                                    | 1                                                                                                    | 2       |                                                                                                    | × >                                                                                                    | × :                                                                                                    | x x                                                                        | 3                                                                                                    | -2                                                                                                    |                                                                    | 80.068111344                                                                                                    | 75.427664607                                                                                                    | 84.017901812                                                                                                    |
| 3                                                                                                    | 1                                                                                                    | н      |                                                                                                    | * 1                                                                                                    | \$                                                                                                    |                                                                                                    | 1                                                                                                    | 1       |                                                                                                    | н                                                                                                    | н :                                                                                                    | ж                                                                          | ,                                                                                                    | -2                                                                                                    |                                                                    | 17.336742092                                                                                                    | 11.307010496                                                                                                    | 25.651978                                                                                                    |
| 4                                                                                                    | 1                                                                                                    | ж      |                                                                                                    | * 1                                                                                                    | •                                                                                                    |                                                                                                    | 1                                                                                                    | 2       |                                                                                                    | н э                                                                                                    | н                                                                                                    | ж                                                                          |                                                                                                    | -2                                                                                                    |                                                                    | 82.663257908                                                                                                    | 74.348022                                                                                                    | 88.692989504                                                                                                    |
| 5                                                                                                    | 1                                                                                                    | ×      |                                                                                                    | * 2                                                                                                    | ,                                                                                                    |                                                                                                    | 1                                                                                                    | 1       |                                                                                                    | × >                                                                                                    | *                                                                                                    | * *                                                                        | ,                                                                                                    | -2                                                                                                    |                                                                    | 22.703645587                                                                                                    | 18.478680029                                                                                                    | 27.567937888                                                                                                    |
| 6                                                                                                    | 1                                                                                                    | ×      |                                                                                                    | * 2                                                                                                    | ,                                                                                                    |                                                                                                    | 1                                                                                                    | 2       |                                                                                                    | × >                                                                                                    | * :                                                                                                    | x x                                                                        | 3                                                                                                    | -2                                                                                                    |                                                                    | 77.296354413                                                                                                    | 72.432062112                                                                                                    | 81.521319971                                                                                                    |
| 7                                                                                                    | 8                                                                                                    | ×      |                                                                                                    | 1 ×                                                                                                    | \$                                                                                                    |                                                                                                    | 1                                                                                                    | 1       |                                                                                                    | × >                                                                                                    | × :                                                                                                    | ×××                                                                        | 3                                                                                                    | -2                                                                                                    |                                                                    | 17.148039227                                                                                                    | 12.431517669                                                                                                    | 23.18032381                                                                                                    |
| 8                                                                                                    | 8                                                                                                    | н      |                                                                                                    | 1 ×                                                                                                    | •                                                                                                    |                                                                                                    | 1                                                                                                    | 2       |                                                                                                    | н                                                                                                    | н                                                                                                    | к                                                                          | ,                                                                                                    | -2                                                                                                    |                                                                    | 82.851960773                                                                                                    | 76.81967619                                                                                                    | 87.568482331                                                                                                    |
| 9                                                                                                    | 8                                                                                                    | ж      | ;                                                                                                    | 2 ×                                                                                                    | ,                                                                                                    |                                                                                                    | 1                                                                                                    | 1       |                                                                                                    | ж э                                                                                                    | к :                                                                                                    | х х                                                                        | 3                                                                                                    | -2                                                                                                    |                                                                    | 34.713712643                                                                                                    | 17.231709441                                                                                                    | 57.590843588                                                                                                    |
| 10                                                                                                    | 8                                                                                                    | ×      | ;                                                                                                    | 2 ×                                                                                                    | ,                                                                                                    |                                                                                                    | 1                                                                                                    | 2       |                                                                                                    | × >                                                                                                    | × :                                                                                                    | x x                                                                        | 3                                                                                                    | -2                                                                                                    |                                                                    | 65.286287357                                                                                                    | 42.409156412                                                                                                    | 82.768290559                                                                                                    |
| 11                                                                                                    | 8                                                                                                    | ×      |                                                                                                    | 3 ×                                                                                                    | ,                                                                                                    |                                                                                                    | 1                                                                                                    | 1       |                                                                                                    | × >                                                                                                    | × :                                                                                                    | x x                                                                        | 3                                                                                                    | -2                                                                                                    |                                                                    | 25.087950949                                                                                                    | 16.925846187                                                                                                    | 35.503897884                                                                                                    |
| 12                                                                                                    | 8                                                                                                    | ж      |                                                                                                    | 3 ×                                                                                                    | ,                                                                                                    |                                                                                                    | 1                                                                                                    | 2       |                                                                                                    | к >                                                                                                    | к :                                                                                                    | х х                                                                        | ,                                                                                                    | -2                                                                                                    |                                                                    | 74.912049051                                                                                                    | 64.496102116                                                                                                    | 83.074153813                                                                                                    |
| 13                                                                                                    | 8                                                                                                    | н      |                                                                                                    | 4 ×                                                                                                    | •                                                                                                    |                                                                                                    | 1                                                                                                    | 1       |                                                                                                    | н э                                                                                                    | к                                                                                                    | к                                                                          | ,                                                                                                    | -2                                                                                                    |                                                                    | 7.8150663004                                                                                                    | 3.1899267276                                                                                                    | 17.905936247                                                                                                    |
| 14                                                                                                    | 8                                                                                                    | ×      |                                                                                                    | 4 ×                                                                                                    | ,                                                                                                    |                                                                                                    | 1                                                                                                    | 2       |                                                                                                    | × >                                                                                                    | × :                                                                                                    | * *                                                                        | 2                                                                                                    | -2                                                                                                    |                                                                    | 92.1849337                                                                                                    | 82.094063753                                                                                                    | 96.810073272                                                                                                    |
| 15                                                                                                    | 15                                                                                                    | 1      |                                                                                                    | х х                                                                                                    | ,                                                                                                    |                                                                                                    | 1                                                                                                    | 1       |                                                                                                    | × >                                                                                                    | * :                                                                                                    | x x                                                                        | ,                                                                                                    | -2                                                                                                    |                                                                    | 13.03853688                                                                                                    | 3.5100603704                                                                                                    | 38.194379708                                                                                                    |
| 16                                                                                                    | 15                                                                                                    | 1      |                                                                                                    | ж ж                                                                                                    | \$                                                                                                    |                                                                                                    | 1                                                                                                    | 2       |                                                                                                    | × >                                                                                                    | × :                                                                                                    | x x                                                                        | 3                                                                                                    | -2                                                                                                    |                                                                    | 86.96146312                                                                                                    | 61.805620292                                                                                                    | 96.48993963                                                                                                    |
| 17                                                                                                    | 15                                                                                                    | 2      |                                                                                                    | н н                                                                                                    | •                                                                                                    |                                                                                                    | 1                                                                                                    | 1       |                                                                                                    | н э                                                                                                    | н                                                                                                    | к                                                                          | ,                                                                                                    | -2                                                                                                    |                                                                    | 14.178135117                                                                                                    | 8.723687886                                                                                                    | 22.213003913                                                                                                    |
| 18                                                                                                    | 15                                                                                                    | 2      |                                                                                                    | ж ж                                                                                                    | ,                                                                                                    |                                                                                                    | 1                                                                                                    | 2       |                                                                                                    | н э                                                                                                    | к :                                                                                                    | ж                                                                          | ,                                                                                                    | -2                                                                                                    |                                                                    | 85.821864883                                                                                                    | 77.786996087                                                                                                    | 91.276312114                                                                                                    |
|                                                                                                    |                                                                                                    |        |                                                                                                    |                                                                                                    |                                                                                                    |                                                                                                    |                                                                                                    |         |                                                                                                    |                                                                                                    |                                                                                                    |                                                                            |                                                                                                    |                                                                                                    |                                                                    |                                                                                                    |                                                                                                    |                                                                                                    |
|                                                                                                    |                                                                                                    |        |                                                                                                    |                                                                                                    |                                                                                                    |                                                                                                    |                                                                                                    |         |                                                                                                    |                                                                                                    |                                                                                                    |                                                                            |                                                                                                    |                                                                                                    |                                                                    |                                                                                                    |                                                                                                    |                                                                                                    |
|                                                                                                    | UPROW                                                                                                    | grp    | grp2                                                                                                    | 1 1                                                                                                    | alltitle                                                                                                    | i                                                                                                    | sub                                                                                                    | title   | add1                                                                                                    | 1                                                                                                    | Value                                                                                                    |                                                                            |                                                                                                    | rf                                                                                                    |                                                                    | LSE                                                                                                    | USE                                                                                                    | chartvar                                                                                                    |
| 1                                                                                                    | UPR0W<br>24.572335393                                                                                                    | grp    | grp2<br>1 a                                                                                                   | Totals                                                                                                    | alltitle                                                                                                    | Tota                                                                                                    | sub                                                                                                    | otitle  | add1                                                                                                    | 9.9 (16.0-2                                                                                                    | Value<br>24.6)                                                                                                    | Ge                                                                         | neral He                                                                                                    | rf<br>ealth Fair to Po                                                                                                    | noc                                                                | LSE<br>3.9                                                                                                    | USE<br>4.6                                                                                                    | chartvar<br>1                                                                                                    |
| 1                                                                                                    | UPROW<br>24.572335393<br>84.017901812                                                                                                    | grp    | grp2<br>1 a<br>1 a                                                                                            | Totals<br>Totals                                                                                                    | alltitle                                                                                                    | Tota                                                                                                    | sub<br>Is<br>Is                                                                                                    | otitle  | add1<br>a 1<br>a 8                                                                                                    | 9.9 (16.0-2<br>0.1 (75.4-8                                                                                                    | Value<br>24.6)<br>84.0)                                                                                                    | Ge                                                                         | neral He<br>neral He                                                                                                    | rf<br>alth Fair to Po<br>alth Fair to Po                                                                                                    | nor                                                                | LSE<br>3.9<br>4.6                                                                                                    | USE<br>4.6<br>3.9                                                                                                    | chartvar<br>1<br>2                                                                                                    |
| 1<br>2<br>3                                                                                                 | UPROW<br>24.572335393<br>84.017901812<br>25.651978                                                                                                    | grp    | grp2<br>1 a<br>1 a<br>2 b                                                                                     | Totals<br>Totals<br>Gender                                                                                                    | alltitle                                                                                                    | Tota<br>Tota<br>Male                                                                                                 | sub<br>Is<br>Is                                                                                                    | otitle  | add1  <br>a  <br>a  <br>a  <br>b                                                                                                    | 9.9 (16.0-2<br>0.1 (75.4-6<br>7.3 (11.3-2                                                                                                    | Value<br>24.6)<br>84.0)<br>25.7)                                                                                                    | Ge<br>Ge                                                                   | neral He<br>neral He<br>neral He                                                                                                    | rf<br>alth Fair to Po<br>alth Fair to Po<br>alth Fair to Po                                                                                                    | por<br>por<br>por                                                  | LSE<br>3.9<br>4.6<br>6                                                                                                    | USE<br>4.6<br>3.9<br>8.3                                                                                                    | chartvar<br>1<br>2<br>1                                                                                                    |
| 1<br>2<br>3<br>4                                                                                            | UPROW<br>24.572335393<br>84.017901812<br>25.651978<br>88.692989504                                                                                                    | grp    | grp2<br>1 a<br>1 a<br>2 b<br>2 b                                                                              | Totals<br>Totals<br>Gender<br>Gender                                                                                                    | alltitle                                                                                                    | Tota<br>Tota<br>Male<br>Male                                                                                         | sub<br>Is<br>Is                                                                                                    | title   | add1<br>a 1<br>a 8<br>b 7<br>b 8                                                                                                    | 9.9 (16.0-2<br>0.1 (75.4-8<br>7.3 (11.3-2<br>92.7 (74.3-8                                                                                                    | Value<br>24.6)<br>84.0)<br>25.7)<br>88.7)                                                                                                    | Ge<br>Ge<br>Ge                                                             | neral He<br>neral He<br>neral He<br>neral He                                                                                                    | rf<br>alth Fair to Po<br>alth Fair to Po<br>alth Fair to Po<br>alth Fair to Po                                                                                                    | oor<br>oor<br>oor                                                  | LSE<br>3.9<br>4.6<br>6<br>8.3                                                                                                    | USE<br>4.6<br>3.9<br>8.3<br>6                                                                                                    | chartvar<br>1<br>2<br>1<br>2                                                                                                    |
| 1<br>2<br>3<br>4<br>5                                                                                       | UPROW<br>24.572335393<br>84.017901812<br>25.651978<br>88.692989504<br>27.567937888                                                                                                    | grp    | grp2<br>1 a<br>1 a<br>2 b<br>2 b<br>2 c                                                                       | Totals<br>Totals<br>Gender<br>Gender<br>Gender                                                                                                    | alltitle                                                                                                    | Tota<br>Tota<br>Male<br>Male                                                                                         | sub<br>Is<br>Is<br>ale                                                                                                    | otitle  | add1<br>a 1<br>a 8<br>b 1<br>b 8<br>c 2                                                                                                    | 9.9 (16.0-2<br>0.1 (75.4-8<br>7.3 (11.3-2<br>2.7 (74.3-8<br>2.7 (18.5-2                                                                                                    | Value<br>24.6)<br>84.0)<br>25.7)<br>88.7)<br>27.6)                                                                                                    | Ge<br>Ge<br>Ge<br>Ge                                                       | neral He<br>neral He<br>neral He<br>neral He<br>neral He                                                                                                 | rf<br>ealth Fair to Po<br>ealth Fair to Po<br>ealth Fair to Po<br>ealth Fair to Po<br>ealth Fair to Po                                                                                                    |                                                                    | LSE<br>3.9<br>4.6<br>6<br>8.3<br>4.2                                                                                                    | USE<br>4.6<br>3.9<br>8.3<br>6<br>4.9                                                                                                    | chartvar<br>1<br>2<br>1<br>2<br>1<br>2<br>1                                                                                                    |
| 1<br>2<br>3<br>4<br>5<br>6                                                                                  | UPROW<br>24.572335393<br>84.017901812<br>25.651978<br>88.692989504<br>27.567937888<br>81.521319971                                                                                                    | gip    | grp2<br>1 a<br>1 a<br>2 b<br>2 b<br>2 c<br>2 c<br>2 c                                                         | Totals<br>Totals<br>Gender<br>Gender<br>Gender<br>Gender                                                                                                    | alltitle                                                                                                    | Tota<br>Tota<br>Male<br>Fem<br>Fem                                                                                   | sub<br>Is<br>Is<br>ale<br>ale                                                                                                    | title   | add1<br>a 1<br>a 8<br>b 1<br>b 8<br>c 2<br>c 1                                                                                                    | 9.9 (16.0-2<br>0.1 (75.4-6<br>7.3 (11.3-2<br>12.7 (74.3-6<br>12.7 (18.5-2<br>7.3 (72.4-6                                                                                                    | Value<br>24.6)<br>84.0)<br>25.7)<br>88.7)<br>27.6)<br>81.5)                                                                                                    | Ge<br>Ge<br>Ge<br>Ge<br>Ge                                                 | neral He<br>neral He<br>neral He<br>neral He<br>neral He                                                                                                 | rf<br>ealth Fair to Po<br>ealth Fair to Po<br>ealth Fair to Po<br>ealth Fair to Po<br>ealth Fair to Po<br>ealth Fair to Po                                                                                                    | Dor<br>Dor<br>Dor<br>Dor<br>Dor<br>Dor                             | LSE<br>3.9<br>4.6<br>6<br>8.3<br>4.2<br>4.9                                                                                                    | USE<br>4.6<br>3.9<br>8.3<br>6<br>4.9<br>4.2                                                                                                    | chartvar<br>1<br>2<br>1<br>2<br>1<br>2<br>1<br>2                                                                                                    |
| 1<br>2<br>3<br>4<br>5<br>6<br>7                                                                             | UPROW<br>24.572335393<br>84.017901812<br>25.651978<br>88.692989504<br>27.567937888<br>81.521319971<br>23.18032381                                                                                                    | gip    | grp2<br>1 a<br>1 a<br>2 b<br>2 b<br>2 c<br>2 c<br>3 d                                                         | Totals<br>Totals<br>Gender<br>Gender<br>Gender<br>Race/E                                                                                                    | alltitle                                                                                                    | Tota<br>Tota<br>Male<br>Fem<br>Fem<br>Whi                                                                            | sub<br>sls<br>s<br>ale<br>ale<br>e                                                                                                  | ntitle  | add1<br>a 1<br>a 8<br>b 1<br>b 8<br>c 2<br>c 2<br>d 1                                                                                                    | 9.9 (16.0-2<br>0.1 (75.4-6<br>7.3 (11.3-2<br>2.7 (74.3-6<br>2.7 (18.5-2<br>7.3 (72.4-6<br>7.1 (12.4-2                                                                                                    | Value<br>24.6)<br>84.0)<br>25.7)<br>88.7)<br>27.6)<br>81.5)<br>23.2)                                                                                                    | Ge<br>Ge<br>Ge<br>Ge<br>Ge<br>Ge                                           | neral He<br>neral He<br>neral He<br>neral He<br>neral He<br>neral He                                                                                     | rf<br>ealth Fair to Po<br>ealth Fair to Po<br>ealth Fair to Po<br>ealth Fair to Po<br>ealth Fair to Po<br>ealth Fair to Po                                                                                                    | 000<br>000<br>000<br>000<br>000<br>000<br>000                      | LSE<br>3.9<br>4.6<br>6<br>8.3<br>4.2<br>4.9<br>4.9<br>4.7                                                                                             | USE<br>4.6<br>3.9<br>8.3<br>6<br>4.9<br>4.9<br>4.2<br>6                                                                                                    | chartvar<br>1<br>2<br>1<br>2<br>1<br>2<br>1<br>2<br>1                                                                                                    |
| 1<br>2<br>3<br>4<br>5<br>6<br>7<br>8                                                                        | UPROW<br>24.572335393<br>84.017901812<br>25.651978<br>88.692989504<br>27.567937888<br>81.521319971<br>23.18032381<br>87.568482331                                                                                                    | grp    | grp2<br>1 a<br>1 a<br>2 b<br>2 b<br>2 c<br>2 c<br>3 d<br>3 d                                                  | Totals<br>Totals<br>Gender<br>Gender<br>Gender<br>Gender<br>Race/El<br>Race/El                                                                                                    | alltitle<br>thnicity<br>thnicity                                                                               | Tota<br>Tota<br>Male<br>Fem<br>Fem<br>Whi<br>Whi                                                                     | sub<br>Is<br>Is<br>als<br>ale<br>ale<br>ale<br>e                                                                                    | viile   | add1<br>a 1<br>a 8<br>b 1<br>b 8<br>c 2<br>d 1<br>d 8                                                                                                    | 9.9 (16.0-2<br>0.1 (75.4-6<br>7.3 (11.3-2<br>2.7 (74.3-8<br>2.7 (18.5-2<br>7.3 (72.4-6<br>7.1 (12.4-2<br>2.9 (76.8-6                                                                                                    | Value<br>24.6)<br>84.0)<br>25.7)<br>88.7)<br>27.6)<br>81.5)<br>23.2)<br>87.6)                                                                                                    | Ge<br>Ge<br>Ge<br>Ge<br>Ge<br>Ge<br>Ge                                     | neral He<br>neral He<br>neral He<br>neral He<br>neral He<br>neral He<br>neral He                                                                         | rf<br>ealth Fair to Po<br>ealth Fair to Po<br>ealth Fair to Po<br>ealth Fair to Po<br>ealth Fair to Po<br>ealth Fair to Po<br>ealth Fair to Po                                                                                                    | 1000<br>1000<br>1000<br>1000<br>1000<br>1000<br>1000<br>100        | LSE<br>3.9<br>4.6<br>8.3<br>4.2<br>4.9<br>4.7<br>4.7<br>6                                                                                             | USE<br>4.6<br>3.9<br>8.3<br>6<br>4.9<br>4.2<br>4.2<br>6<br>4.7                                                                                                    | chartvar<br>1<br>2<br>1<br>2<br>1<br>2<br>1<br>2<br>2<br>1<br>2                                                                                                    |
| 1<br>2<br>3<br>4<br>5<br>6<br>7<br>8<br>9                                                                   | 24.572335333<br>84.017901812<br>25.651978<br>88.692989504<br>27.567937888<br>81.521319971<br>23.18032381<br>87.558482331<br>57.590843588                                                                                                    | grp    | grp2<br>1 a<br>1 a<br>2 b<br>2 c<br>2 c<br>3 d<br>3 d<br>3 e                                                  | Totals<br>Totals<br>Gender<br>Gender<br>Gender<br>Race/El<br>Race/El<br>Race/El                                                                                                    | alltitle<br>thnicity<br>thnicity<br>thnicity                                                                   | Tota<br>Tota<br>Male<br>Male<br>Fem<br>Fem<br>Whi<br>Blac                                                            | sub<br>Is<br>Is<br>ale<br>ale<br>re<br>re<br>k                                                                                      | title   | add1<br>a 8<br>b 7<br>b 8<br>c 2<br>d 7<br>d 8<br>e 2                                                                                                    | 9.9 (16.0-2<br>(0.1 (75.4-6<br>7.3 (11.3-2<br>(2.7 (74.3-6<br>(2.7 (18.5-2<br>7.3 (72.4-6<br>7.1 (12.4-2<br>(2.9 (76.8-6<br>(4.7 (17.2-5                                                                                                    | Value<br>24.6)<br>84.0)<br>25.7)<br>88.7)<br>27.6)<br>81.5)<br>23.2)<br>87.6)<br>57.6)                                                                                                 | Ge<br>Ge<br>Ge<br>Ge<br>Ge<br>Ge<br>Ge                                     | neral He<br>neral He<br>neral He<br>neral He<br>neral He<br>neral He<br>neral He                                                                         | rf<br>ealth Fair to Po<br>ealth Fair to Po<br>ealth Fair to Po<br>ealth Fair to Po<br>ealth Fair to Po<br>ealth Fair to Po<br>ealth Fair to Po                                                                                                    | 100<br>100<br>100<br>100<br>100<br>100<br>100<br>100<br>100<br>100 | LSE<br>39<br>46<br>83<br>42<br>49<br>49<br>47<br>6<br>17,5                                                                                            | USE<br>4.6<br>3.9<br>8.3<br>6<br>4.9<br>4.2<br>6<br>4.7<br>6<br>4.7<br>22.9                                                                                       | chartvar<br>1<br>2<br>1<br>2<br>1<br>2<br>2<br>1<br>2<br>1<br>2<br>1<br>2<br>1                                                                                                    |
| 1<br>2<br>3<br>4<br>5<br>6<br>7<br>8<br>9<br>10                                                             | UPR0W<br>24.57235393<br>84.017901812<br>25.651978<br>88.692989504<br>27.567937888<br>81.521319971<br>23.19032881<br>87.568482331<br>57.5908482331<br>57.590843588<br>82.768290559                                                                                                    | grp    | grp2<br>1 a<br>1 a<br>2 b<br>2 c<br>2 c<br>3 d<br>3 d<br>3 e<br>3 e                                           | Totals<br>Totals<br>Gender<br>Gender<br>Gender<br>Race/El<br>Race/El<br>Race/El<br>Race/El                                                                                                    | alltitle<br>thnicity<br>thnicity<br>thnicity<br>thnicity<br>thnicity                                           | Tota<br>Tota<br>Male<br>Male<br>Fem<br>Fem<br>Whi<br>Blac<br>Blac                                                    | sub<br>Is<br>Is<br>Is<br>Is<br>Is<br>Is<br>Is<br>Is<br>Is<br>Is<br>Is<br>Is<br>Is                                                   | title   | add1                                                                                                    | 9.9 (16.0-2<br>0.1 (75.4-6<br>7.3 (11.3-2<br>2.7 (74.3-6<br>2.7 (18.5-2<br>7.3 (72.4-6<br>7.1 (12.4-2<br>2.9 (76.8-6<br>4.7 (17.2-5<br>5.3 (42.4-6                                                                                             | Value<br>24.6)<br>84.0)<br>25.7)<br>88.7)<br>27.6)<br>81.5)<br>23.2)<br>87.6)<br>57.6)<br>82.8)                                                                                        | Ge<br>Ge<br>Ge<br>Ge<br>Ge<br>Ge<br>Ge<br>Ge                               | neral He<br>neral He<br>neral He<br>neral He<br>neral He<br>neral He<br>neral He<br>neral He                                                             | rf<br>ealth Fair to Po<br>ealth Fair to Po<br>ealth Fair to Po<br>ealth Fair to Po<br>ealth Fair to Po<br>ealth Fair to Po<br>ealth Fair to Po<br>ealth Fair to Po<br>ealth Fair to Po                                                                                                    | 1000<br>1000<br>1000<br>1000<br>1000<br>1000<br>1000<br>100        | LSE<br>39<br>46<br>6<br>83<br>42<br>49<br>47<br>7<br>6<br>17,5<br>22,9                                                                                | USE<br>4.6<br>3.9<br>8.3<br>6<br>4.9<br>4.2<br>6<br>4.7<br>22.9<br>17.5                                                                                           | chartvar           1           2           1           2           1           2           1           2           1           2           1           2           1           2           1           2           1           2           1           2           1           2                                                                                                    |
| 1<br>2<br>3<br>4<br>5<br>6<br>7<br>8<br>8<br>9<br>10<br>11                                                  | UPROW<br>24.572335393<br>84.017301812<br>25.651978<br>88.632989504<br>27.567937888<br>81.521319971<br>23.18032381<br>87.568482331<br>57.590843588<br>82.768290559<br>35.503897884                                                                                                    | grp    | grp2<br>1 a<br>1 a<br>2 b<br>2 c<br>2 c<br>3 d<br>3 d<br>3 e<br>3 e<br>3 f                                    | Totals<br>Totals<br>Gender<br>Gender<br>Gender<br>Race/El<br>Race/El<br>Race/El<br>Race/El                                                                                                    | alltitle<br>thnicity<br>thnicity<br>thnicity<br>thnicity<br>thnicity<br>thnicity                               | Tota<br>Tota<br>Male<br>Fem<br>Fem<br>Whi<br>Blac<br>Blac<br>Hisp                                                    | sub<br>Is<br>Is<br>ale<br>ale<br>e<br>k<br>k<br>k<br>anic                                                                           | title   | add1                                                                                                    | 9.9 (16.04)<br>0.1 (75.44)<br>7.3 (11.34)<br>2.7 (74.34)<br>2.7 (74.34)<br>7.3 (72.44)<br>7.3 (72.44)<br>7.1 (12.44)<br>2.9 (76.84)<br>4.7 (17.24)<br>5.3 (42.44)<br>5.3 (42.44)<br>5.1 (16.94)                                                | Value<br>24.6)<br>84.0)<br>25.7]<br>88.7]<br>27.6]<br>81.5]<br>23.2]<br>87.6]<br>57.6]<br>82.8]<br>35.5]                                                                               | Ge<br>Ge<br>Ge<br>Ge<br>Ge<br>Ge<br>Ge<br>Ge<br>Ge                         | neral He<br>neral He<br>neral He<br>neral He<br>neral He<br>neral He<br>neral He<br>neral He<br>neral He                                                 | rf<br>ealth Fair to Po<br>ealth Fair to Po<br>ealth Fair to Po<br>ealth Fair to Po<br>ealth Fair to Po<br>ealth Fair to Po<br>ealth Fair to Po<br>ealth Fair to Po<br>ealth Fair to Po<br>ealth Fair to Po                                                                                                    | 1000<br>1000<br>1000<br>1000<br>1000<br>1000<br>1000<br>100        | LSE<br>39<br>46<br>6<br>83<br>42<br>49<br>47<br>6<br>77,5<br>229<br>8,2                                                                               | USE<br>4.6<br>3.9<br>8.3<br>6<br>4.9<br>4.2<br>6<br>4.7<br>22.9<br>17.5<br>10.4                                                                                   | chartvar           1           2           1           2           1           2           1           2           1           2           1           2           1           2           1           2           1           2           1           2           1           2           1                                                                                                    |
| 1<br>2<br>3<br>4<br>5<br>6<br>6<br>7<br>8<br>9<br>10<br>11<br>11<br>12                                      | UPROW<br>24.572335393<br>84.017901812<br>25.651978<br>88.632999504<br>27.567397888<br>81.521319971<br>23.18032381<br>87.568482331<br>57.558482331<br>57.559043588<br>82.768290559<br>35.503897884<br>83.074153813                                                                              | grp    | grp2<br>1 a<br>1 a<br>2 b<br>2 c<br>2 c<br>3 d<br>3 d<br>3 e<br>3 e<br>3 f<br>3 f                             | Totals<br>Totals<br>Gender<br>Gender<br>Gender<br>Race/El<br>Race/El<br>Race/El<br>Race/El<br>Race/El                                                                                                    | alltitle<br>thnicity<br>thnicity<br>thnicity<br>thnicity<br>thnicity<br>thnicity                               | Tota<br>Tota<br>Mala<br>Fem<br>Whil<br>Blac<br>Blac<br>Hisp<br>Hisp                                                  | sub<br>Is<br>Is<br>Is<br>Is<br>Is<br>Is<br>Is<br>Is<br>Is<br>Is<br>Is<br>Is<br>Is                                                   | title   | add1         a           a         a           b         a           b         a           b         a           c         a           d         a           d         a           d         a           e         a           f         a                                                                                                    | 9.9 (16.04)<br>0.1 (75.44)<br>7.3 (11.34)<br>2.7 (74.34)<br>2.7 (74.34)<br>7.3 (72.44)<br>7.3 (72.44)<br>7.1 (12.44)<br>2.9 (76.84)<br>4.7 (17.24)<br>5.3 (42.44)<br>5.3 (42.44)<br>5.1 (16.94)<br>4.9 (64.54)                                 | Value<br>24.6)<br>24.7)<br>25.7)<br>88.7)<br>27.6)<br>81.5)<br>23.2)<br>23.2)<br>23.2)<br>23.6)<br>57.6)<br>82.8)<br>25.5)<br>25.5)<br>23.1)                                           | Ge<br>Ge<br>Ge<br>Ge<br>Ge<br>Ge<br>Ge<br>Ge<br>Ge                         | neral He<br>neral He<br>neral He<br>neral He<br>neral He<br>neral He<br>neral He<br>neral He<br>neral He                                                 | rf<br>ealth Fair to Pr<br>ealth Fair to Pr<br>ealth Fair to Pr<br>ealth Fair to Pr<br>ealth Fair to Pr<br>ealth Fair to Pr<br>ealth Fair to Pr<br>ealth Fair to Pr<br>ealth Fair to Pr<br>ealth Fair to Pr                                                                                                    | 1000<br>1000<br>1000<br>1000<br>1000<br>1000<br>1000<br>100        | LSE<br>3.9<br>4.6<br>6<br>8.3<br>4.2<br>4.9<br>4.7<br>6<br>17.5<br>22.9<br>8.2<br>10.4                                                                | USE<br>4.6<br>3.9<br>8.3<br>6<br>4.9<br>4.2<br>6<br>4.7<br>22.9<br>17.5<br>5<br>10.4<br>8.2                                                                       | chartvar           1           2           1           2           1           2           1           2           1           2           1           2           1           2           1           2           1           2           1           2           1           2           1           2                                                                                                    |
| 1<br>2<br>3<br>4<br>5<br>6<br>7<br>8<br>9<br>9<br>10<br>111<br>12<br>13                                     | UPROW<br>24.572335393<br>84.017301812<br>25.651978<br>88.69298504<br>27.567937888<br>81.521319971<br>23.1802381<br>67.568482331<br>67.568482331<br>57.530443688<br>82.768290559<br>35.503897884<br>83.074153813<br>17.905936247                                                                | grp    | grp2<br>1 a<br>1 a<br>2 b<br>2 c<br>2 c<br>2 c<br>3 d<br>3 d<br>3 e<br>3 f<br>3 f<br>3 g                      | Totals<br>Totals<br>Gender<br>Gender<br>Gender<br>Race/El<br>Race/El<br>Race/El<br>Race/El<br>Race/El<br>Race/El<br>Race/El                                                                                                    | alltitle<br>thnicity<br>thnicity<br>thnicity<br>thnicity<br>thnicity<br>thnicity<br>thnicity                   | Tota<br>Tota<br>Male<br>Fem<br>Fem<br>Whit<br>Blac<br>Blac<br>Blac<br>Hisp<br>Hisp                                   | sub<br>Is<br>Is<br>Is<br>Is<br>Is<br>Is<br>Is<br>Is<br>Is<br>Is<br>Is<br>Is<br>Is                                                   | l title | add1         a           a         a           a         b           b         b           b         c           c         c           d         a           d         b           d         b           d         c           d         c           d         c           d         c           f         c           f         c           g         c                                                                                                    | 9.9 (16.0-2<br>0.1 (75.4-6<br>7.3 (11.3-2<br>2.7 (74.3-6<br>2.7 (74.3-6<br>2.7 (18.5-2<br>7.3 (72.4-6<br>7.3 (72.4-6<br>7.3 (72.4-6<br>7.3 (72.4-6<br>5.3 (42.4-6<br>5.3 (42.4-6<br>5.1 (16.9-3<br>4.9 (64.5-6<br>7.8 (3.2-17                  | Value<br>24.6)<br>84.0)<br>25.7)<br>27.6)<br>81.5)<br>23.2)<br>87.6)<br>57.6)<br>57.6)<br>57.6)<br>55.5)<br>82.8)<br>35.5)<br>83.1)<br>                                                | Ge<br>Ge<br>Ge<br>Ge<br>Ge<br>Ge<br>Ge<br>Ge<br>Ge<br>Ge                   | neral He<br>neral He<br>neral He<br>neral He<br>neral He<br>neral He<br>neral He<br>neral He<br>neral He<br>neral He                                     | f<br>saith Fair to Pr<br>saith Fair to Pr<br>saith Fair to Pr<br>saith Fair to Pr<br>saith Fair to Pr<br>saith Fair to Pr<br>saith Fair to Pr<br>saith Fair to Pr<br>saith Fair to Pr<br>saith Fair to Pr<br>saith Fair to Pr<br>saith Fair to Pr                                                                                                    | 100<br>100<br>100<br>100<br>100<br>100<br>100<br>100               | LSE<br>39<br>46<br>6<br>83<br>42<br>49<br>47<br>6<br>6<br>175<br>229<br>82<br>2<br>9<br>82<br>2<br>10.4<br>4.6                                        | USE<br>4.6<br>3.9<br>8.3<br>6<br>4.9<br>4.2<br>6<br>6<br>4.7<br>22.9<br>17.5<br>10.4<br>8.2<br>10.1                                                               | chattvar           1           2           1           2           1           2           1           2           1           2           1           2           1           2           1           2           1           2           1           2           1           2           1           2           1           2           1           2           1                                                |
| 1<br>2<br>3<br>4<br>5<br>6<br>7<br>7<br>8<br>9<br>10<br>11<br>11<br>12<br>13<br>14                          | UPROW<br>24.572335393<br>84.017901812<br>25.551397<br>86.63299504<br>27.567937888<br>81.521319371<br>23.18032381<br>87.568482331<br>57.550843588<br>82.758290559<br>35.503897884<br>83.074153813<br>83.074153813<br>71.7905936247<br>96.810073272                                              | gip    | grp2<br>1 a<br>1 a<br>2 b<br>2 c<br>2 c<br>2 c<br>3 d<br>3 d<br>3 e<br>3 f<br>3 f<br>3 g<br>3 g               | Totals<br>Totals<br>Gender<br>Gender<br>Gender<br>Race/El<br>Race/El<br>Race/El<br>Race/El<br>Race/El<br>Race/El<br>Race/El<br>Race/El                                                                                                    | alltitle<br>thnicity<br>thnicity<br>thnicity<br>thnicity<br>thnicity<br>thnicity<br>thnicity<br>thnicity       | Tota<br>Tota<br>Male<br>Ferm<br>Whi<br>Blac<br>Blac<br>Hisp<br>Othe                                                  | sub<br>als<br>ale<br>ale<br>xe<br>k<br>k<br>anic<br>anic<br>ar                                                                      | ↓ title | add1         a           a         a           a         a           b         a           b         b           b         a           c         a           d         a           d         a           d         a           d         a           d         a           d         a           d         a           d         a           a         b           b         b           d         a           a         a           b         a           a         b           a         b           a         b           b         a           b         a           b         b           b         b           a         b           a         b           a         b           b         b           b         b           b         b           b         b           b         b           b         b | 9.9 (16.0-2<br>0.1 (75.4-6<br>7.3 (11.3-2<br>(2.7 (74.3-6<br>2.7 (18.5-2<br>7.3 (72.4-6<br>7.1 (12.4-2<br>2:9 (76.8-6<br>4.7 (17.2-5<br>5.3 (42.4-6<br>5.1 (16.9-3<br>3(4.9 (64.5-6<br>7.8 (3.2-17<br>7.8 (3.2-17)<br>2.2 (82.1-6              | Value<br>24.6)<br>84.0)<br>25.7)<br>88.7)<br>87.6)<br>81.5)<br>23.2)<br>81.5)<br>23.2)<br>81.5)<br>57.6)<br>57.6)<br>57.6)<br>57.6)<br>57.8)<br>83.1]<br>.9]                           | Ge<br>Ge<br>Ge<br>Ge<br>Ge<br>Ge<br>Ge<br>Ge<br>Ge<br>Ge<br>Ge<br>Ge       | neral He<br>neral He<br>neral He<br>neral He<br>neral He<br>neral He<br>neral He<br>neral He<br>neral He<br>neral He<br>neral He                         | f<br>alth Fair to Pr<br>alth Fair to Pr<br>alth Fair to Pr<br>alth Fair to Pr<br>alth Fair to Pr<br>alth Fair to Pr<br>alth Fair to Pr<br>alth Fair to Pr<br>alth Fair to Pr<br>alth Fair to Pr<br>alth Fair to Pr<br>alth Fair to Pr<br>alth Fair to Pr<br>alth Fair to Pr                                                                             | 000<br>000<br>000<br>000<br>000<br>000<br>000<br>000               | LSE<br>3.9<br>4.6<br>8.3<br>4.2<br>4.9<br>4.7<br>6<br>17,5<br>22.9<br>8.2<br>10,4<br>4.6<br>10,1                                                      | USE<br>4.6<br>3.9<br>8.3<br>6<br>4.9<br>4.2<br>6<br>4.7<br>22.9<br>17.5<br>10.4<br>82<br>2.9<br>17.5<br>10.4<br>4.6                                               | chattvar           1           2           1           2           1           2           1           2           1           2           1           2           1           2           1           2           1           2           1           2           1           2           1           2           1           2           1           2                                                            |
| 1<br>2<br>3<br>4<br>5<br>6<br>7<br>7<br>8<br>9<br>10<br>11<br>11<br>12<br>12<br>13<br>14<br>15              | UPROW<br>24.572335393<br>84.017901812<br>25.651978<br>86.8292989504<br>27.567397888<br>81.521319971<br>23.18032381<br>87.568442231<br>57.50844588<br>82.768290559<br>35.503897884<br>83.074153813<br>17.905936247<br>96.810073272<br>38.194379708                                              | gip    | grp2<br>1 a<br>1 a<br>2 b<br>2 c<br>2 c<br>3 d<br>3 d<br>3 e<br>3 f<br>3 f<br>3 g<br>3 g<br>4 h               | Totals<br>Totals<br>Gender<br>Gender<br>Race/El<br>Race/El<br>Race/El<br>Race/El<br>Race/El<br>Race/El<br>Race/El<br>Race/El<br>Race/El<br>Race/El<br>Race/El                                                                                                    | alltitle<br>thnicity<br>thnicity<br>thnicity<br>thnicity<br>thnicity<br>thnicity<br>thnicity<br>pup            | Tota<br>Tota<br>Male<br>Fem<br>Whi<br>Blac<br>Blac<br>Hisp<br>Othe<br>Othe<br>Othe                                   | sub<br>ils<br>ale<br>ale<br>re<br>k<br>k<br>anic<br>anic<br>er<br>9 Years                                                           | , title | add1           a           a           b           b           c           c           c           d           d           d           d           d           f           g           g           h                                                                                                    | 9.9 (16.0-3<br>0.1 (75.4-{<br>7.3 (11.3-2<br>2.7 (74.3-6<br>2.7 (18.5-3<br>7.3 (72.4-{<br>7.1 (12.4-2<br>2.9 (76.8-6<br>4.7 (17.2-5<br>5.3 (42.4-{<br>5.1 (16.9-3<br>4.9 (64.5-6<br>7.8 (3.2-17<br>2.2 (82.1-5<br>3.0 (3.5-3)                  | Value<br>224.6)<br>84.0)<br>25.7)<br>88.7)<br>27.6)<br>81.5)<br>23.2)<br>83.7)<br>57.6)<br>57.6)<br>82.8)<br>55.5)<br>83.1)<br>99<br>96.8)<br>88.2)                                    | Ge<br>Ge<br>Ge<br>Ge<br>Ge<br>Ge<br>Ge<br>Ge<br>Ge<br>Ge<br>Ge<br>Ge       | neral He<br>neral He<br>neral He<br>neral He<br>neral He<br>neral He<br>neral He<br>neral He<br>neral He<br>neral He                                     | f<br>alth Fair to Pr<br>alth Fair to Pr                                       | 0007<br>0007<br>0007<br>0007<br>0007<br>0007<br>0007<br>000        | LSE<br>39<br>46<br>6<br>83<br>42<br>49<br>47<br>6<br>175<br>229<br>82<br>104<br>46<br>6<br>101                                                        | USE<br>4.6<br>3.9<br>8.3<br>6<br>4.9<br>4.2<br>6<br>6<br>4.7<br>22.9<br>17.5<br>10.4<br>8.2<br>10.1<br>4.6<br>25.2                                                | chatvar<br>1<br>2<br>1<br>2<br>1<br>2<br>1<br>2<br>1<br>2<br>1<br>2<br>1<br>2<br>1<br>2<br>1<br>2<br>1                                                                                                    |
| 1<br>2<br>3<br>4<br>5<br>6<br>7<br>8<br>9<br>9<br>10<br>111<br>12<br>13<br>11<br>12<br>13<br>14<br>15<br>16 | UPROW<br>24.572335393<br>84.017901812<br>25.651378<br>86.632396504<br>27.567937888<br>81.521319971<br>23.18032381<br>87.568482331<br>57.590843588<br>62.75629059<br>35.50397884<br>33.074153813<br>17.905936247<br>96.8199379708<br>96.48993963                                                | gip    | grp2<br>1 a<br>1 a<br>2 b<br>2 c<br>2 c<br>3 d<br>3 e<br>3 f<br>3 f<br>3 g<br>4 h<br>4 h                      | Totals<br>Totals<br>Gender<br>Gender<br>Gender<br>Race/El<br>Race/El<br>Rac | alltitle<br>thnicity<br>thnicity<br>thnicity<br>thnicity<br>thnicity<br>thnicity<br>thnicity<br>oup            | Tote<br>Tote<br>Male<br>Fem<br>Vihil<br>Whil<br>Blac<br>Blac<br>Blac<br>Hisp<br>Othe<br>Othe<br>Othe<br>18-2<br>18-2 | sub<br>Is<br>Is<br>Is<br>Is<br>Is<br>Is<br>Is<br>Is<br>Is<br>Is                                                                     | , title | add1<br>a 7<br>b 7<br>b 7<br>c 2<br>c 2<br>c 3<br>c 4<br>c 4<br>c 4<br>c 4<br>c 4<br>c 4<br>c 4<br>c 4<br>c 4<br>c 4                                                                                                    | 9.9 (16.0-2<br>0.1 (75.4-6<br>7.3 (11.3-2<br>2.7 (18.5-2<br>7.3 (72.4-6<br>7.1 (12.4-2<br>2.9 (76.8-6<br>4.7 (17.2-5<br>5.3 (42.4-6<br>5.1 (16.9-3<br>4.9 (64.5-6<br>7.8 (3.2-17<br>2.2 (82.1-5<br>3.0 (3.5-36<br>7.0 (61.8-5                  | Value<br>24.6)<br>24.6)<br>25.7)<br>25.7)<br>27.6)<br>21.5)<br>23.2)<br>23.2)<br>23.2)<br>23.5)<br>37.6)<br>37.6)<br>32.8)<br>35.5)<br>33.1)<br>.9)<br>.9]<br>96.8)<br>8.2)<br>96.5)   | Ge<br>Ge<br>Ge<br>Ge<br>Ge<br>Ge<br>Ge<br>Ge<br>Ge<br>Ge<br>Ge<br>Ge       | neral He<br>neral He<br>neral He<br>neral He<br>neral He<br>neral He<br>neral He<br>neral He<br>neral He<br>neral He<br>neral He<br>neral He             | f<br>alth Fair to Pr<br>alth Fair to Pr                                       | 007<br>007<br>007<br>007<br>007<br>007<br>007<br>007<br>007<br>007 | LSE<br>3.9<br>4.6<br>6<br>8.3<br>4.2<br>4.9<br>4.7<br>6<br>17.5<br>22.9<br>8.2<br>10.4<br>4.6<br>10.1<br>9.5<br>25.2                                  | USE<br>4.6<br>3.9<br>8.3<br>6<br>4.9<br>4.2<br>6<br>4.7<br>22.9<br>17.5<br>10.4<br>8.2<br>10.1<br>4.6<br>25.2<br>9.5                                              | chartvar           1           2           1           2           1           2           1           2           1           2           1           2           1           2           1           2           1           2           1           2           1           2           1           2           1           2           1           2           1                                                |
| 1<br>2<br>3<br>4<br>5<br>6<br>7<br>7<br>8<br>9<br>10<br>11<br>11<br>12<br>13<br>14<br>15<br>16<br>17        | UPROW<br>24.572335393<br>84.017901812<br>25.651378<br>86.63299504<br>27.567937888<br>81.521319371<br>23.18032381<br>87.568482331<br>57.55043588<br>82.758290559<br>35.503897884<br>83.074153813<br>83.074153813<br>83.074153813<br>96.810073272<br>38.194379708<br>96.48993963<br>22.213003913 | gip    | grp2<br>1 a<br>1 a<br>2 b<br>2 c<br>2 c<br>3 d<br>3 d<br>3 e<br>3 f<br>3 g<br>3 g<br>3 g<br>4 h<br>4 h<br>4 i | Totals<br>Totals<br>Gender<br>Gender<br>Gender<br>Race/El<br>Race/El<br>Race/El<br>Race/El<br>Race/El<br>Race/El<br>Race/El<br>Race/El<br>Age Gro<br>Age Gro                                                                                                    | alltitle<br>thnicity<br>thnicity<br>thnicity<br>thnicity<br>thnicity<br>thnicity<br>thnicity<br>up<br>up<br>up | Tota<br>Tota<br>Tota<br>Male<br>Fem<br>Whi<br>Blac<br>Blac<br>Blac<br>Blac<br>Othe<br>Othe<br>18-2<br>18-2<br>30-4   | sub<br>dis<br>dis<br>dis<br>ale<br>ale<br>die<br>k<br>k<br>k<br>k<br>k<br>anic<br>anic<br>er<br>er<br>9 Years<br>9 Years<br>4 Years | l       | add1           a           a           a           a           b           b           b           c           c           d           d           e           f           g           g           h           h           h           i                                                                                                    | 9.9 (16.0-3<br>0.1 (75.4-8<br>7.3 (11.3-2<br>2.7 (18.5-2<br>7.3 (72.4-8<br>7.1 (12.4-2<br>2.9 (76.8-6<br>4.4 7 (17.2-5<br>5.3 (42.4-8<br>5.1 (16.9-3<br>4.9 (64.5-8<br>7.8 (3.2-17<br>2.2 (82.1-8<br>3.0 (3.5-33<br>7.0 (61.8-8<br>4.2 (8.7-22 | Value<br>24.6)<br>24.7)<br>25.7)<br>88.7)<br>25.7)<br>88.7)<br>25.7)<br>88.7)<br>87.6)<br>87.6)<br>87.6)<br>82.8)<br>82.8)<br>83.5)<br>83.1)<br>.9]<br>96.8)<br>83.2)<br>96.5)<br>2.2) | Ge<br>Ge<br>Ge<br>Ge<br>Ge<br>Ge<br>Ge<br>Ge<br>Ge<br>Ge<br>Ge<br>Ge<br>Ge | neral He<br>neral He<br>neral He<br>neral He<br>neral He<br>neral He<br>neral He<br>neral He<br>neral He<br>neral He<br>neral He<br>neral He<br>neral He | f<br>alth Fair to Po<br>alth Fair to Po | 007<br>007<br>007<br>007<br>007<br>007<br>007<br>007<br>007<br>007 | LSE<br>339<br>4.6<br>6<br>8.3<br>4.2<br>4.9<br>4.7<br>6<br>8.2<br>9<br>8.2<br>10.4<br>4.6<br>6<br>10.1<br>9.5<br>2.2<br>9<br>8.2<br>2.5<br>5.5<br>5.5 | USE<br>4.6<br>3.9<br>8.3<br>6<br>4.9<br>4.2<br>6<br>6<br>4.7<br>7.5<br>5<br>10.4<br>8.2<br>10.1<br>10.4<br>8.2<br>10.1<br>11<br>4.6<br>25.2<br>9.5<br>5<br>8<br>8 | chatvar           1         2           1         2           1         2           1         2           1         2           1         2           1         2           1         2           1         2           1         2           1         2           1         2           1         2           1         2           1         2           1         2           1         2           1         1 |

## Picture 15b data sorted back to original setting:

A chart template was found that is a bar chart that has upper and lower CI error markings. It took some time to find this and while not perfect, it works for our internal use. In SAS 9.3, much of this work will be probably be unnecessary.

## Section 15:

```
proc template;
        define statgraph brfsschart;
         begingraph;
            entrytitle "Prevalence of Risk Factor by Demographics,
                  2010";
            entryfootnote HALIGN=left "Error Bars show 95% Convidence
                  Intervals";
            layout gridded / border=false;
         layout datalattice columnvar=subtitle /
                headerlabeldisplay=value cellwidthmin=20
                columnheaders=bottom border=false columndatarange=union
                columnaxisopts=(display=(line tickvalues))
                rowaxisopts=(offsetmin=0 linearopts=(viewmax=100
                        tickvaluepriority=true)
                        label='Percentages' griddisplay=on);
            layout prototype / walldisplay=(fill);
              barchart x=chartvar y=rowper / group=area name='a'
                  outlineattrs=(color=black);
            scatterplot x=chartvar y=rowper / yerrorlower=lowrow
                  yerrorupper=uprow MARKERATTRS=(size=0)
                  errorbarattrs=(thickness=1) datatransparency=0.6;
            endlayout;
        endlayout;
        entry ' ';
        discretelegend 'a' / title='Area: ' border=true;
        endlayout;
```

```
endgraph;
end;
run;
```

Most of this should be easy to figure out. Substitute the columns needed and then call the template. We first must resort the data set to their proper order after making the chartvar.

Section 16:

We use a 'where' statement in the proc sgrender (which is a proc step to identify the data set that contains the plot variables and the statgraph template) so that we don't get all the answers all at once.

And here are the results:

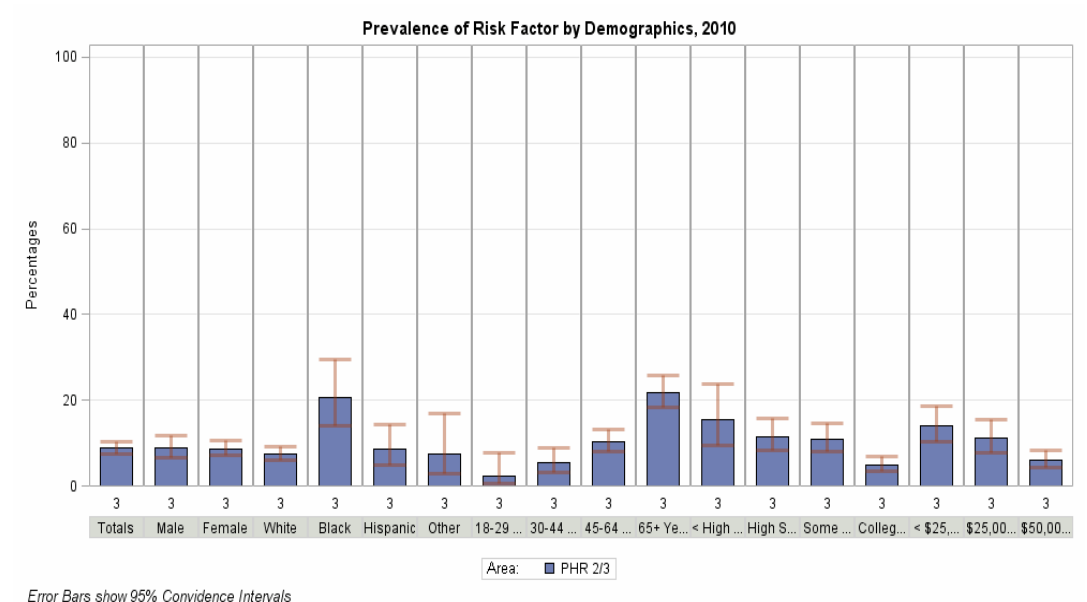

#### Picture 16:

The title didn't put what the risk factor variable was, but that's OK, it is internal use. The above table is for those who responded that they had diabetes.

A rule of thumb about CI's (technically statistical tests should be done), if the top of one bar overlaps the bottom of another bar then the two estimates are not statistically different. Compare the "male" and "female" error bars. They both overlap. Diabetes does not seem to be different between men and women.

If they don't over lap then they may be statistically significant by rule of thumb, but a good statistician would run a t-test or chi-test to be sure. In this case compare "black" with "white" or ages "18-29" to "65+" years. Both of these examples have bars that do not overlap

Also the shorter the distance between upper and lower error bars the better, since there is less variability in the sample. Typically, larger samples have less variance. The longer bars, like the "< High School", show less confidence in your estimate.

Remember that SUDAAN does asymmetric confidence intervals, but SAS has symmetrical confidence intervals. So whenever anyone states that their percentages or estimates are "plus or minus" a certain number, do the math, see if they overlap!

# Conclusion

This has been a little primer to show that anyone with just the basic knowledge of SAS can create some really nice reports just by looking at SAS help and SAS support online. So don't be afraid to dive right in and play around till you get what you want. "Cut, paste, and tweak!" is my motto!

# **Contact Information**

Comments or Questions:

Anna Vincent Center for Health Statistics, MC-1898 Texas Department of State Health Services PO Box 149317 Austin, TX 78714-9347 512-776-2520 work 512-458-7429 fax Emails: <u>Anna.vincent@dshs.state.tx.us</u> <u>brfss@dshs.state.tx.us</u> Website: <u>http://www.dshs.state.tx.us/chs/brfss/default.shtm</u>